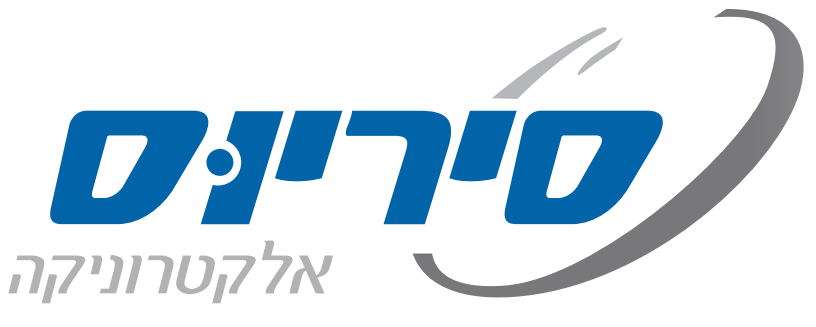

קולנוע ביתי | רמקולים | בית חכם | גיימינג

#### תוכן עניינים

| 2  | הוראות בטיחות                |
|----|------------------------------|
| 4  | חלקים מסופקים                |
| 5  | חלקי המכשיר                  |
| 5  | חזית המכשיר                  |
| 6  | צג המכשיר                    |
| 7  | גב המכשיר                    |
| 8  | שלט רחוק                     |
| 9  | חיבור רמקולים                |
| 25 | חיבור ציוד הקפי              |
| 32 | תפעול                        |
| 32 | ניגון כללי                   |
| 36 | האזנה לתחנות רדיו מהאינטרנט. |
| 37 | אפליקציית HEOS ושרותי רשת    |
| 42 | אפשרויות נוספות              |
| 42 | שימוש בשלט רחוק של הטלוויזיה |
| 42 | כיבוי אוטומטי לפני השינה     |
| 43 | מצב פעולה מוגדר מראש         |
| 44 | נעילת כפתורים                |
| 44 | שליטה דרך הרשת               |
| 45 | השמעה באזור 2 או 3           |
| 48 | תפריט הרסיבר                 |
| 52 | כיול מערך הרמקולים           |
| 54 | איפוס הרסיבר                 |
| 55 | מפרט טכני                    |

# הוראות הפעלה רסיבר רשת AV

# AVC-X4700H

# DENON

אנו מודים לכם על הצטרפותכם לקהל לקוחותינו. אנא הקפידו לקרוא מדריך זה לפני השימוש ברסיבר ושימרו עליו לשימוש עתידי.

# הוראות בטיחות

#### כללי

- 1. הקפידו למלא אחר כל האזהרות המופיעות על המכשיר ובהוראות הבטיחות.
- 2. יש לקרוא את כל הוראות הבטיחות לפני הפעלת המכשיר ולשמור עליהן לשימוש עתידי.
- 3. יש להשתמש אך ורק באביזרים משלימים (ספק חשמל, מסגרת תלייה וכו') שסופקו ע"י היצרן או אושרו על ידו. כמו כן עליהם לעמוד בכל תקן שנקבע עבורם. כבל USB למשל, אסור שיעביר זרם גבוה מ- 500mA.
- 4. הזהרו מחשיפה ממושכת לעוצמות קול גבוהות. קול מחריש אוזניים הבוקע מאוזניות או מרמקול עלול לגרום לאבדן שמיעה!
  - 5. ניקוי המכשיר במטלית רכה ויבשה למעט חומרי ניקוי ייעודיים שאושרו לשימוש ע"י היצרן.
    - 6. אין לפתוח או לפרק את המכשיר מעבר למתואר בהוראות ההפעלה.
      - .7 יש לפנות למעבדת השרות המוסמכת במקרים הבאים:
        - קרע בכבל החשמל או פגיעה בתקע החשמל.
          - שבר בגוף המכשיר.
          - חדירת עצמים או נוזלים לתוך המכשיר.
      - פעולת המכשיר אינה תקינה או שחלו שינויים בביצועיו.

#### מכשיר המחובר לשקע חשמלי

- הגנה מרטיבות: אין להשתמש במכשיר בסביבה רטובה. יש להבטיח שלא יחדרו נוזלים למכשיר דרך פתחי האוורור ואין להציב עליו עצמים מלאים בנוזל כגון אגרטלים.
- 2. הגנה מחום: יש למקם את המכשיר הרחק ממקורות חום. אין להציב על המכשיר מקור אש חשופה כגון נרות דולקים.
  - הבטחת אוורור: יש לבדוק שאופן הצבתו ומיקומו של המכשיר יבטיחו לו אוורור נאות. אין לחסום את פתחי האוורור ואין להכשיל את האוורור על ידי כסוי פתחי האוורור בפריטים כגון: עיתונים, מפות שולחן, וילונות וכו'. כמו כן אסור למקם את המכשיר בכוננית או בארון שבהם אין אפשרות לזרימת אוויר מבעד לפתחי האוורור.
    - 4. העמדה: יש לקַבֵּעַ את המכשיר על גבי בסיס יציב ולנייד אותו אך ורק בעגלה או במעמד שהומלץ על ידי היצרן או היבואן. יש להרחיק כל דבר העלול לגרום לנפילתו כגון מפה מתחתיו העלולה להימשך.
      - 5. תלייה: אין להתקין את המכשיר על קיר או תקרה אלא באמצעות התקן תלייה מתאים שהומלץ על ידי היצרן או היבואן.
        - 6. קווי חשמל: אין להתקין אנטנה חיצונית בקרבת קווי חשמל.
        - 7. גישה: יש לאפשר גישה נוחה לחיבור וניתוק תקע הזינה של המכשיר (כבל החשמל) מרשת החשמל.
- 8. אבטחה: יש להתקין את כבל החשמל באופן שלא יהווה מכשול בדרך. אסור לכופף אותו או למתוח אותו! יש למקם את כבל החשמל כך שלא ייחשף לטמפרטורה גבוהה מדי או לרטיבות. אם פתיל הזינה (כבל החשמל) ניזוק, יש להחליפו על ידי היצרן, סוכן השירות שלו או אדם מוסמך אחר, כדי למנוע סכנת שריפה או התחשמלות.
- 9. חיבור וניתוק: אין לחבר או לנתק את המכשיר משקע חשמל בידיים רטובות או עם רגליים יחפות. הקפידו על ניתוקו במשיכת תקע החשמל עצמו ולא במשיכת הכבל.
- 10. התאמה: יש לחבר את המכשיר אך ורק למקור חשמל המתואר בהוראות ההפעלה או הרשום על המכשיר עצמו. כברירת מחדל, וודאו שמתח החשמל המגיע לשקע שבקיר הוא 50Hz 230V עם הארקת הגנה (שקע עם 3 חורים). השקע צריך לתמוך בהספק החשמל המכסימלי של מכשיר זה כמצויין על גבי התוית המצורפת. אם התקע אינו מתאים לשקע החשמל, יש לבצע את ההתאמות הנדרשות ע"י חשמלאי מוסמך. מומלץ שלא להשתמש במפצל חשמל ואם משתמשים בכבל מאריך יש לוודא שהוא תומך בהספק החשמל המכסימלי של מכשיר זה ובהארקת הגנה.
  - .11 אי שימוש: כאשר המכשיר אינו בשימוש תקופה ארוכה, יש לנתקו מהחשמל.
    - .12 ניקוי: לפני הניקוי יש לנתק את המכשיר מהחשמל.

# הוראות בטיחות

#### בלוטות'

- קרינת שידור הבלוטות' עלולה לשבש פעולה של ציוד אלקטרוני ויש להזהר במיוחד בעת שימוש במכשיר בקרבת ציוד אלקטרוני בטיחותי רגיש כמו למשל במטוס או בבית חולים.
- תקשורת הבלוטות אינה מאובטחת לחלוטין ויש לנקוט אמצעים נוספים לאבטחת מידע במקרה שהפרטיות חשובה לכם במיוחד.

תקשורת אלחוטית בלוטות' מוגבלת לטווח בן 10 מ' ואיכותה עשויה להשתנות בהתאם למכשולים שבדרך (גוף אדם, חפץ מתכתי, קיר, וכו') ובהתאם לקרינה האלקטרומגנטית שבסביבה. במקרה של איכות תקשורת ירודה ו/או רעשים מומלץ:

- להתקרב להתקן הבלוטות' המשדר ו/או לשנות כיוון כך שהאנטנה המובנית תפנה לכיוונו.
  - לדאוג לקוו ראיה נקי ממכשולים בין המכשיר להתקן הבלוטות' המשדר.
  - לכבות התקנים אחרים המשתמשים בתקשורת אלחוטית בלוטות' או Wi-Fi

# מכשיר הפועל על סוללות (שלט רחוק)

- 1. זהירות, סכנה! החלפה שגויה עלולה לגרום לפיצוץ. יש להחליף אך ורק בסוללה דומה או שקולה.
  - 2. חשיפת סוללה לחום גבוה כגון אור שמש, אש, עלולה לגרום לפיצוץ!
- 3. יש למנוע מגע בין סוללה לחפץ מוליך חשמל העלול לגרום לקצר חשמלי בין שני קוטבי הסוללה ולפיצוץ!
- 4. סוללות מכילות חומרים מסוכנים יש לשמור עליהן הרחק מהישג יד של ילדים ולהקפיד לפנות סוללות "גמורות" למתקן איסוף ייעודי.
  - 5. כשהמכשיר אינו בשימוש תקופה ארוכה יש להוציא ממנו את הסוללות.

### מכשיר המפיק קרינת לייזר (נגן תקליטורים)

- 1. קרינת לייזר אין להביט הישר לתוך הקרן או להתבונן ישירות בעזרת מכשירים אופטיים.
  - 2. חשיפת העור סמוך למִפְתַח עלולה לגרום לכוויות.

#### פינוי

מכשיר זה בנוי מחומרים הניתנים לשימוש חוזר. הסימן שמשמאל המוטבע על המוצר או על המסמכים הנלווים, מציין, בהתאם לתקנות האיחוד האירופי EC/2002/96 לסילוק ופינוי ציוד חשמלי ואלקטרוני משומש (WEEE), שאין להתייחס למוצר כאל אשפה ביתית רגילה, אלא יש לפנותו למרכז איסוף המתאים למחזור ציוד חשמלי ואלקטרוני. למידע נוסף, התקשרו לרשות המקומית במקום מגוריכם או למשרד להגנת הסביבה. לפני השלכת המכשיר, חתכו את כבל החשמל כך שלא ניתן יהיה לחבר אותו לרשת החשמל.

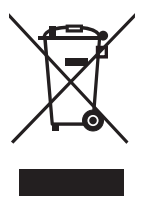

# חלקים מסופקים

| מדריך מקוצר        | הוראות בטיחות   | אזהרות לגבי סוללות | הערות לקרינת תדרי רדיו |
|--------------------|-----------------|--------------------|------------------------|
|                    |                 |                    |                        |
| מדבקות לכבלים      | כבל חיבור לחשמל | מיקרופון כיול      | בסיס למיקרופון כיול    |
|                    |                 |                    |                        |
| שלט רחוק (RC-1240) | R03/AAA סוללות  | אנטנות             |                        |

# החלפת סוללות בשלט רחוק

- הקפידו על כיוון הסוללות פלוס ומינוס!
- . הקפידו שלא לערבב סוללות ישנות וחדשות.
- הקפידו שלא לערבב סוללות מסוגים שונים.
  - שמרו על שלמות הסוללות.
- הוציאו את הסוללות אם אין בכוונתכם להשתמש במכשיר תקופה ממושכת.
  - . פנו את הסוללות המשומשות למתקן איסוף ייעודי.

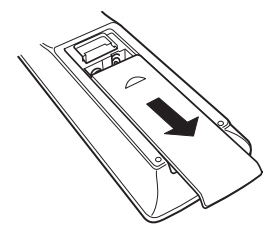

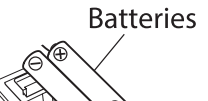

#### שימוש בשלט רחוק

- הבטיחו שדה ראייה נקי בין השלט רחוק לחיישן שבגוף המכשיר.
  - אל תתרחקו יותר מדי אחורה ולצדדים.

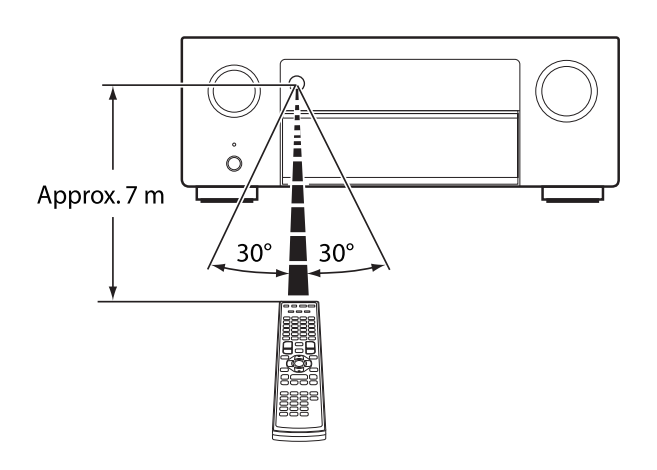

# חלקי המכשיר

### חזית המכשיר

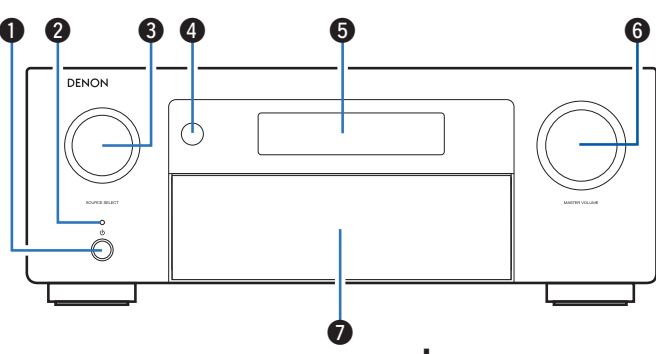

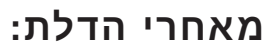

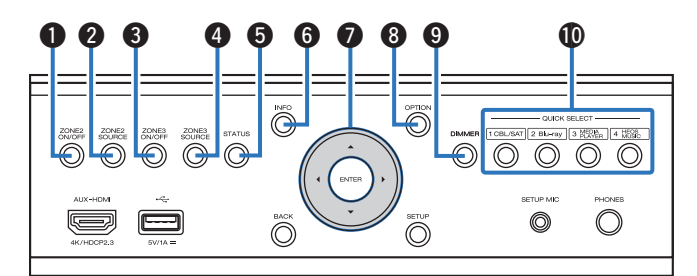

| הדלקה למצב פעולה וכיבוי<br>למצב הַמְתָּנָה    | <u>ل</u>                           | ) |
|-----------------------------------------------|------------------------------------|---|
| : ירוקה בפעולה, כבויה<br>במצב הַמְתָּנָה פעיל | נורית חיווי פעולה<br>בהמתנה, אדומה |   |
| דפדוף בין כניסות                              | SOURCE<br>SELECT                   | 3 |
| לט רחוק                                       | חיישן לפקודות ש                    |   |
|                                               | צג המכשיר                          | 5 |
| כיוון עוצמת קול כללית                         | MASTER<br>VOLUME                   | 5 |
| פתורים נוספים:                                | דלת שמאחריה כ                      |   |
| הפעלת וכיבוי אזור 2                           | ZONE2<br>ON/OFF                    | ) |
| 2 בחירת המקור שינוגן באזור                    | ZONE2<br>SOURCE                    | 2 |
| הפעלת וכיבוי אזור 3                           | ZONE3<br>ON/OFF                    | 3 |
| 2 בחירת המקור שינוגן באזור                    | ZONE3<br>SOURCE                    | 1 |
| שינוי החיוויים שעל הצג                        | STATUS                             | 5 |
|                                               |                                    |   |

# אופן פתיחת הדלת:

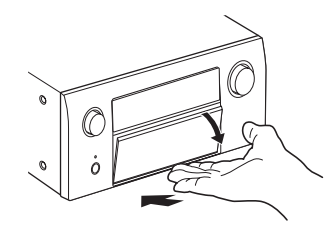

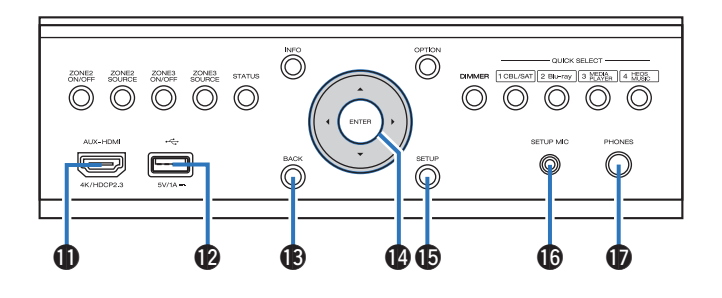

| הצגת חלון מידע על מסך<br>הטלוויזיה                                                                               | INFO                                            | 6                          |
|----------------------------------------------------------------------------------------------------|-------------------------------------------------|----------------------------|
| כפתור ניווט בתפריט                                                                                               | <b>∢/► </b> ▲/▼                                 | 7                          |
| תפריט אפשרויות נוספות                                                                                            | OPTION                                          | 8                          |
| שינוי בהירות הצג                                                                                                 | DIMMER                                          | 9                          |
| בחירת מצב פעולה מוגדר<br>מראש                                                                                    | QUICK<br>SELECT                                 | 10                         |
| מחבר לציוד הקפי נייד                                                                                             | AUX-HDMI                                        | 11                         |
|                                                                                                    |                                                 |                            |
| USB חיבור להתקן                                                                                                  | ● <u>_</u>                                      | 12                         |
| חיבור להתקן USB<br>חזרה למסך תפריט קודם                                                                          | <b>●←</b>                                       | 12<br>13                   |
| חיבור להתקן USB<br>חזרה למסך תפריט קודם<br>אישור בחירה                                                           | BACK<br>ENTER                                   | 12<br>13<br>14             |
| USB חיבור להתקן<br>חזרה למסך תפריט קודם<br>אישור בחירה<br>פתיחת חלון תפריט הגדרות                                | BACK<br>ENTER<br>SETUP                          | 12<br>13<br>14<br>15       |
| USB חיבור להתקן<br>חזרה למסך תפריט קודם<br>אישור בחירה<br>פתיחת חלון תפריט הגדרות<br>חיבור למיקרופון כיול ייעודי | BACK     BACK     ENTER     SETUP     SETUP MIC | 12<br>13<br>14<br>15<br>16 |

#### צג המכשיר

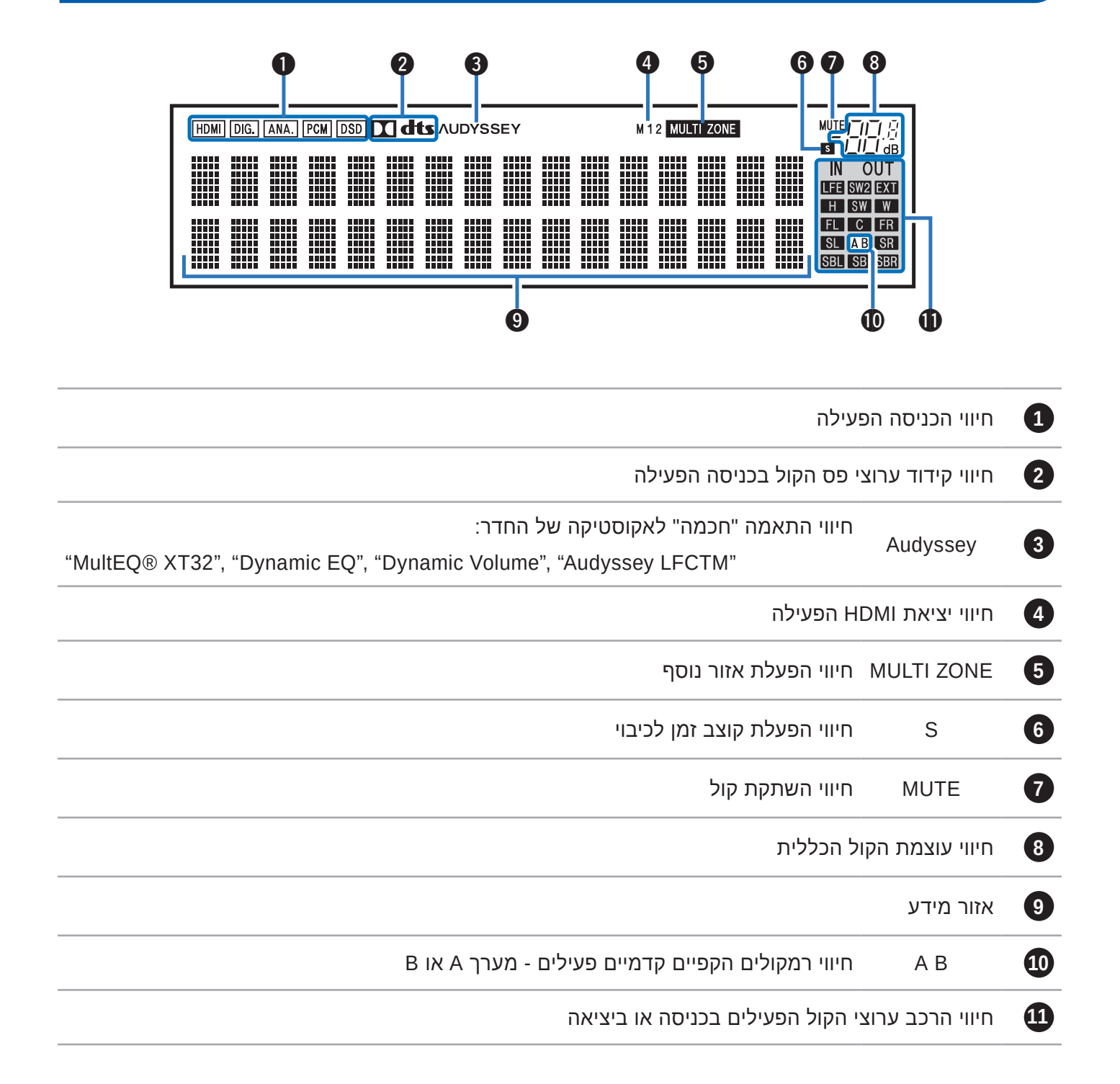

### גב המכשיר

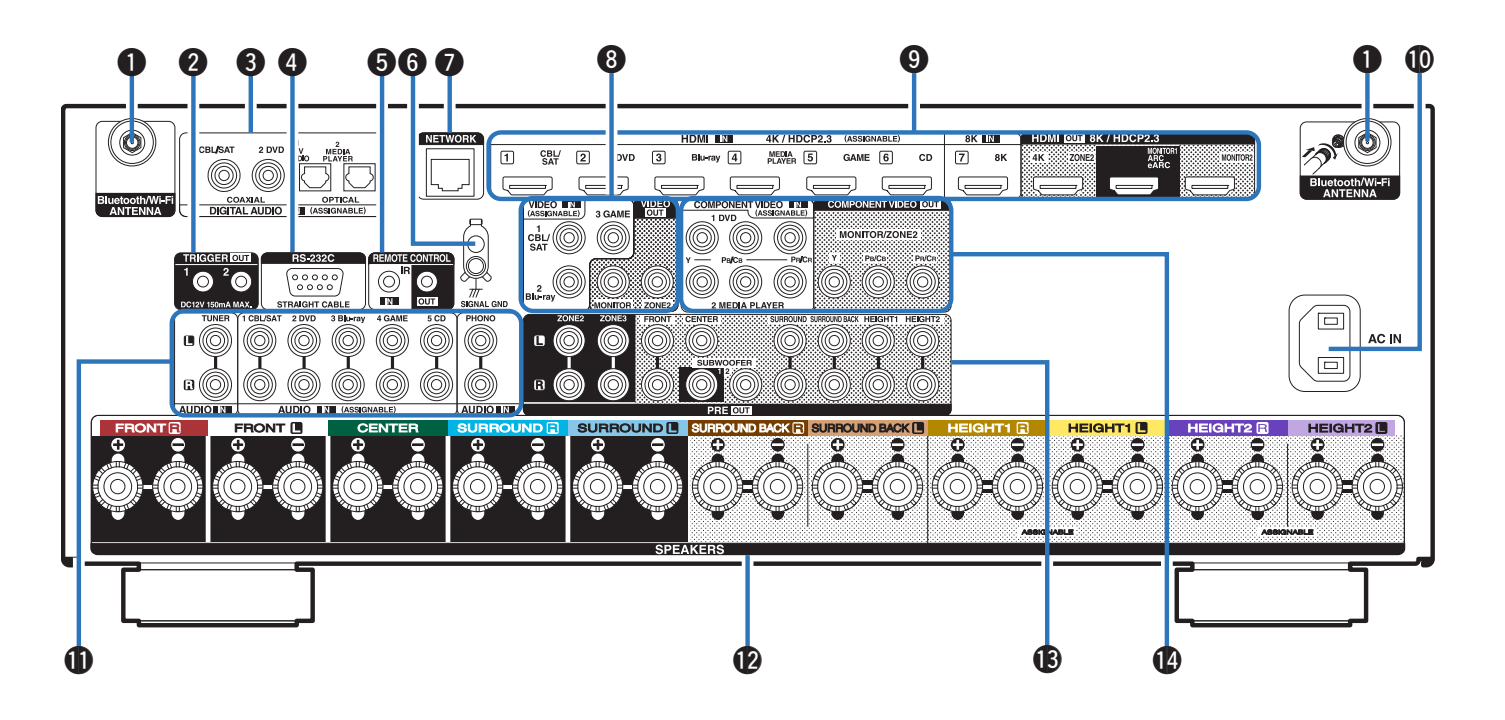

| VIDEO            | 8  | ישוריות בלוטות' ולתקשורת                           | חיבור אנטנה לקי<br>אלחוטית Wi-Fi | 1 |
|------------------|----|----------------------------------------------------|----------------------------------|---|
| HDMI             | 9  | יציאת מתח 12 וולט להפעלת<br>מכשיר תומך             | TRIGGER<br>OUT                   | 2 |
| AC IN            | 10 | כניסות אודיו דיגיטלי דרך כבל<br>קואקסיאלי או אופטי | DIGITAL<br>AUDIO                 | 3 |
| AUDIO            | 1  | חיבור קווי לשליטה מרחוק<br>בתקן תקשורת זה          | RS-232C                          | 4 |
| PEAKERS          | 12 | חיבור מאריך שלט רחוק<br>אלחוטי                     | REMOTE<br>CONTROL                | 5 |
| RE OUT           | 13 | הארקה חשמלית                                       | SIGNAL GND                       | 6 |
| MPONENT<br>VIDEO | 14 | חיבור לכבל רשת                                     | NETWORK                          | 7 |

| כניסות ויציאת וידאו אנלוגי           | VIDEO              | 8  |
|--------------------------------------|--------------------|----|
| כניסות אודיו/וידאו דיגיטלי<br>HDMI   | HDMI               | 9  |
| חיבור לכבל חשמל                      | AC IN              | 10 |
| כניסות אודיו אנלוגי                  | AUDIO              | 1  |
| חיבורי רמקולים                       | SPEAKERS           | 12 |
| יציאות למגבר נפרד                    | PRE OUT            | 13 |
| חיבורי אות וידאו אנלוגי<br>קומפוננט" | COMPONENT<br>VIDEO | 14 |

# חלקי המכשיר

# שלט רחוק

|                                                           |                         | AVR CONTROL |                                                                                          |
|-----------------------------------------------------------|-------------------------|-------------|------------------------------------------------------------------------------------------|
| DEX IV AW                                                 |                         | DEV. TV AW  |                                                                                          |
|                                                           | 7<br>3<br>9<br>10<br>11 |             |                                                                                          |
| השלט רחוק לרסיבר                                          | משדר פקודות             | 13          | איזור הנשלט AVR בחירת האזור הנשלט                                                        |
| הדלקה למצב פעולה וכיבוי<br>למצב המתּנה                    | POWER ()                | 14          | <ul> <li>בחירת המכשיר הנשלט</li> </ul>                                                   |
| ה המחברת לרסיבר                                           | תפעול הטלוויזי          | 15          | תפעול המכשיר הנשלט (הדלקה וכיבוי או גישה 3<br>לתפריט שלו)                                |
| מצב פעולה חסכוני                                          | Ø                       | 16          | בחירת המכשיר המחובר לכניסה המתאימה 🧿                                                     |
| כיוון עוצמת הקול                                          | VOLUME                  | 1           | QUICK בחירת מצב פעולה מוגדר מראש<br>SELECT 5                                             |
| תפריט אפשרויות נוספות                                     | OPTION                  | 18          | דפדוף בין תחנות רדיו השמורות CH/PAGE 6<br>ע/ע בזכרון או בין עמודים גערען או בין עמודים ע |
| איושור רחירה                                              | ENTER                   | -<br>19     | השתקת קול 式 🗙 🚺                                                                          |
| איסוי ב                                                   | SETIID                  | 20          | הצגת חלון מידע על מסך<br>הטלוויזיה                                                       |
| פוניוזות וולון ונפריט האדרות<br>בחיבת תגנוו השמעת פת הפול |                         |             | פתור ניווט בתפריט ◄/► ▲/▼ 🧐                                                              |
| MOVIE בהתאמה לתכנים (MOVIE, GAME, MUSIC                   | SOUND<br>MODE           | 21          | חזרה למסך תפריט קודם BACK 1                                                              |
| הפעלת קוצב זמן לכיבוי SLEEP                               |                         | 22          | (TUNE) כפתורי בקרת ניגון או סריקת תחנות (TUNE)                                           |
|                                                           |                         |             | הקלדת ספרות או אותיות 1                                                                  |

### תצורות רמקולים

#### קול הקפי

שני ערוצי הפורמט הסטראופוני הקלאסי (צד ימין וצד שמאל) אין בהם די כדי ליצור תחושת עומק. לצורך כך פותח פורמט פס קול הקפי ("סראונד") שכולל ערוצים נוספים המדמים יחד תחושת עומק מציאותית יותר. ערוצים אלה מושמעים באמצעות מערך רמקולים המקבל את שמו בהתאם לתצורת הרמקולים (מספרם ומיקומם). הרמקולים הקדמיים במערך זה אחראים לתחושת מיקום מקורות הקול בעוד הרמקולים הנוספים בונים את תחושת המרחב הן סביב המאזין והן לגובה כדי לאפשר שחזור מקסימלי של החווייה האקוסטית המקורית - אולם קונצרטים, מגרש ספורט וכו'. פורמט הקול ההקפי הבסיסי מבוסס על 5 רמקולים: השמאלי, הימני והמרכזי מקדימה וההקפיים שמאל וימין מאחורה. יחד עם רמקול "סאב-וופר", תצורת רמקולים זו מכונה בשם: 5.1. השדרוג הבא של פורמט הקול ההקפי מכונה בשם 7.1 עם תוספת של זוג רמקולים הקפיים אחוריים.

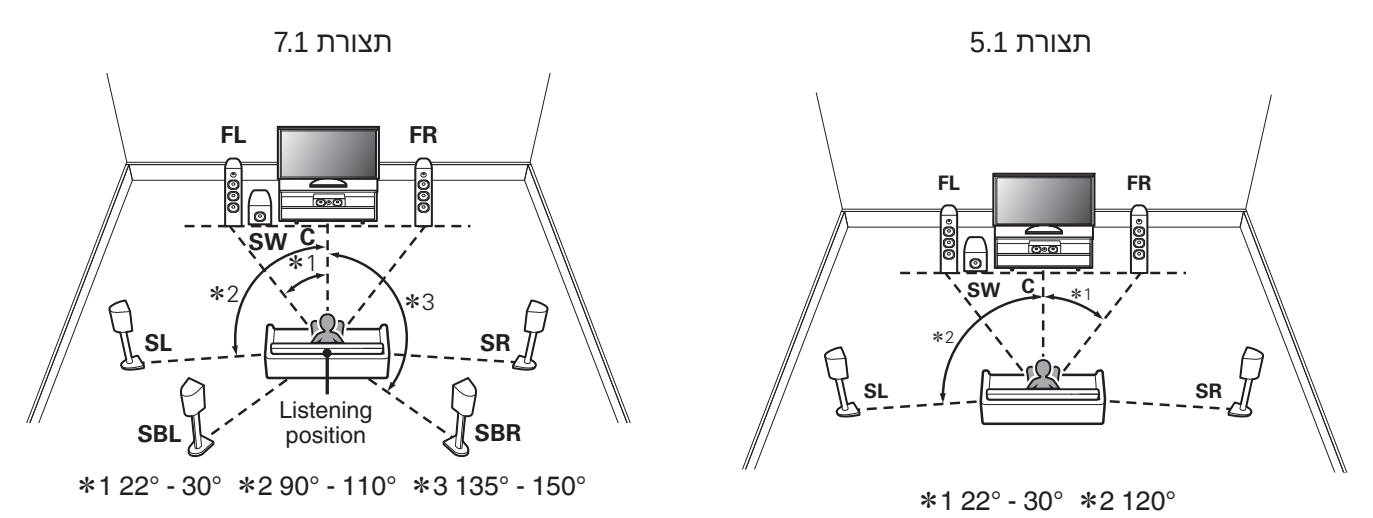

שידרוגים עכשוויים של פורמט הקול ההקפי מתבססים על פורמט 5.1 או 7.1 בתוספת אחד הסוגים הבאים של רמקולי גובה (Height Speaker). אלו הם רמקולים ייעודיים לשיחזור החזרות הקול המגיעות מלמעלה בזירת הארוע:

- 5.1.2 זוג רמקולים הממוקמים בגובה, מקדימה או מאחורה, תוך שהם מוטים מטה בזווית של 45 מעלות (פורמט 1.2. או 1.1.2 ערוצים).
  - **2.** זוג רמקולים הבנויים להתקנה על התקרה מקדימה, באמצע או מאחורה (פורמט 5.1.2 או 7.1.2 ערוצים).
- 5.1.2 זוג רמקולים נתמכים ע"י קידוד Dolby, הממוקמים מקדימה או מאחורה ובנויים להחזיר קול מהתקרה (פורמט 5.1.2 או 7.1.2 ערוצים).
  - רמקול "סאב-וופר" יכול להצטרף לכל מערך רמקולים והוא זה שמוסיף את הספרה 1 מאחורי הנקודה. למשל: 5.1. רמקול "סאב-וופר" נוסף (במקום שימוש בזוג הרמקולים ההקפי אחורי של פורמט 7.1) ישנה את שם הפורמט ל- 5.2.

# חיבור רמקולים

# אפיון כל רמקול על פי מיקומו

| ולים סטנדרטיים                              |                  | רמק |
|---------------------------------------------|------------------|-----|
| לרקרת בול תנובעותונו                        | קדמי שמאלי       | FL  |
| לוופקונ קול טטו אופוני.                     | קדמי ימני        | FR  |
| להשמעת קולות הדיבור.                        | מרכזי            | С   |
| להפקת קול הקפי (surround).                  | הקפי שמאלי       | SL  |
|                                             | הקפי ימני        | SR  |
| להפקת קול הקפי עם תחושת עומק מציאותית יותר. | הקפי אחורי שמאלי | SBL |
|                                             | הקפי אחורי ימני  | SBR |
| להפקת אפקטים בתדרים (צלילים) נמוכים.        | סאב-וופר"*       | SW  |

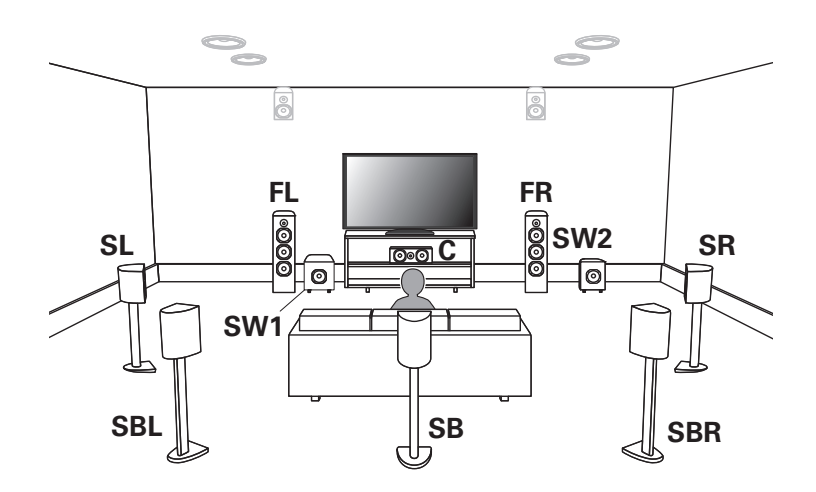

# חיבור רמקולים

# אפיון כל רמקול על פי מיקומו

| קולים תקרתיים                                             |                         | רו |
|-----------------------------------------------------------|-------------------------|----|
| רמקולים המותקנים קרוב לתקרה מעל הרמקולים הקדמיים ומופנים  | קדמי גבוה שמאלי         | HL |
| מעט מטה, להפקת קול הקפי גם לגובה.                         | קדמי גבוה ימני          | HR |
| - רמקולים להתקנה תקרתית מקדימה.                           | תקרתי קדמי שמאלי Т      | FL |
|                                                           | תקרתי קדמי ימני ТF      | FR |
| במבולים לבתבנה תהרתות בעמצע החדר מעל המעצוו               | תקרתי אמצעי שמאלי 🎞     | ML |
| דנקועים לחונקנודונקרונית באנוצע חחודר נועל חנואוין.       | תקרתי אמצעי ימני 🎞      | MR |
| רמקולים להתקנה תקרתית מאחורה.                             | תקרתי אחורי שמאלי 🎞     | RL |
|                                                           | תקרתי אחורי ימני 🎞      | RR |
| במבולים לבתבת בול בבתו עת תחווות נובב מעועותות וותב       | הקפי אחורי גבוה שמאלי 🖪 | HL |
| דנקועים עוופקונ קול ווקפי עם דתוושת אובח נוציאוונית יוות. | הקפי אחורי גבוה ימני 🖪  | HR |

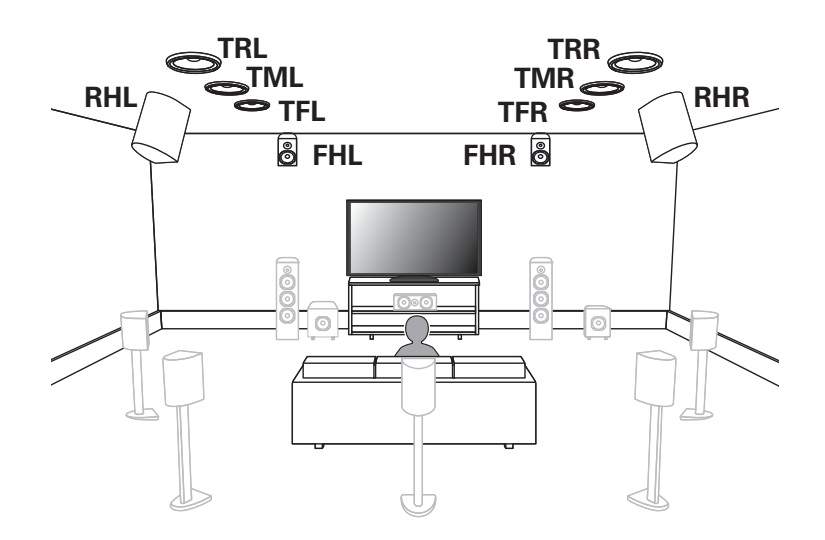

# חיבור רמקולים

# אפיון כל רמקול על פי מיקומו

| רמק | ולים תקרתיים הקפיים נוי | ספים                                                                                          |
|-----|-------------------------|-----------------------------------------------------------------------------------------------|
| SHL | הקפי גבוה שמאלי         | רמקולים המותקנים קרוב לתקרה מעל הרמקולים ההקפיים ומופנים<br>מעט מטה, להפקת קול הקפי גם לגובה. |
| SHR | הקפי גבוה ימני          |                                                                                               |
| TS  | הקפי עליון              | רמקול להתקנה מעל מקום הישיבה מול הרמקול המרכזי.                                               |

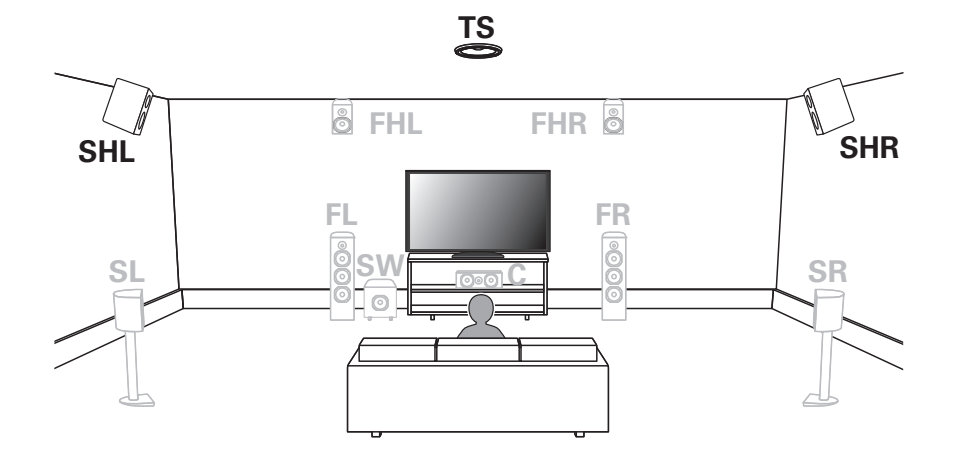

מבט מהצד

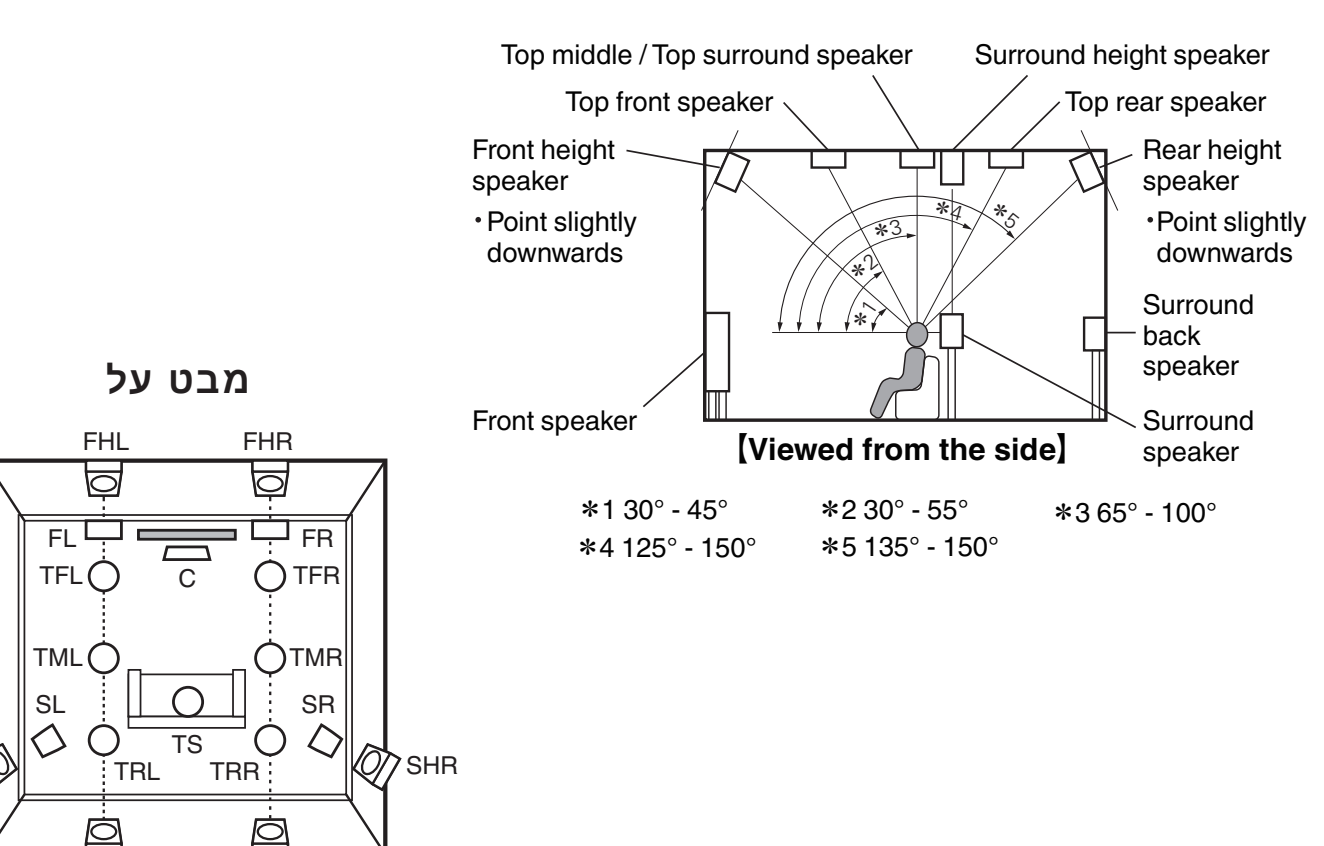

SHL

RHL

RHR

# אפיון כל רמקול על פי מיקומו

|                              |                           | ולים תומכי דולבי אטמוס  | רמק |
|------------------------------|---------------------------|-------------------------|-----|
| FRONT Dolby Atmos Enabled    |                           | דולבי אטמוס קדמי שמאלי  | FDL |
|                              | תומכי דולבי אטמוס קדמיים. | דולבי אטמוס קדמי ימני   | FDR |
| SURROUND Dolby Atmos Enabled |                           | דולבי אטמוס הקפי שמאלי  | SDL |
|                              | תומכי דולבי אטמוס הקפיים. | דולבי אטמוס הקפי ימני   | SDR |
| Back Dolby Atmos Enabled     |                           | דולבי אטמוס אחורי שמאלי | BDL |
|                              | תומכי דולבי אטמוס אחורי.  | דולבי אטמוס אחורי ימני  | BDR |

רמקולים תומכי Dolby Atmos מנצלים החזרות קול מהתקרה כדי לתת תחושה של קול המגיע מלמעלה למרות שמקורו ברמקולים המונחים על הרצפה ללא צורך בהתקנת רמקולים על התקרה.

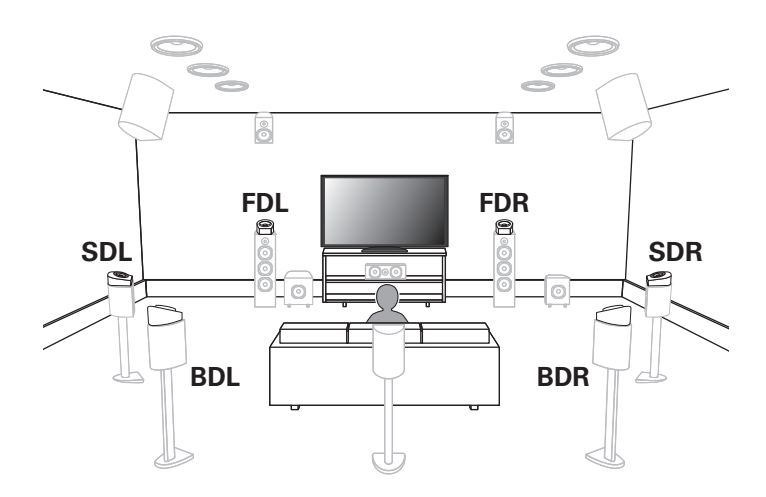

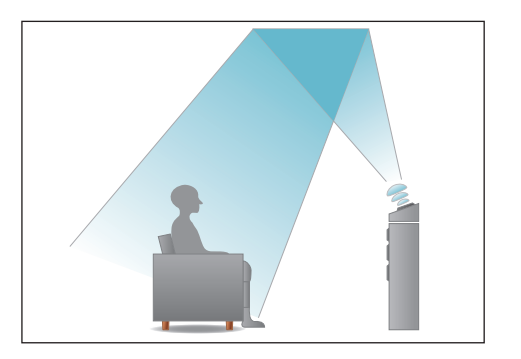

# חיבור בפועל

חיבור רמקול "סאב-וופר" (רמקול אחד או שניים)

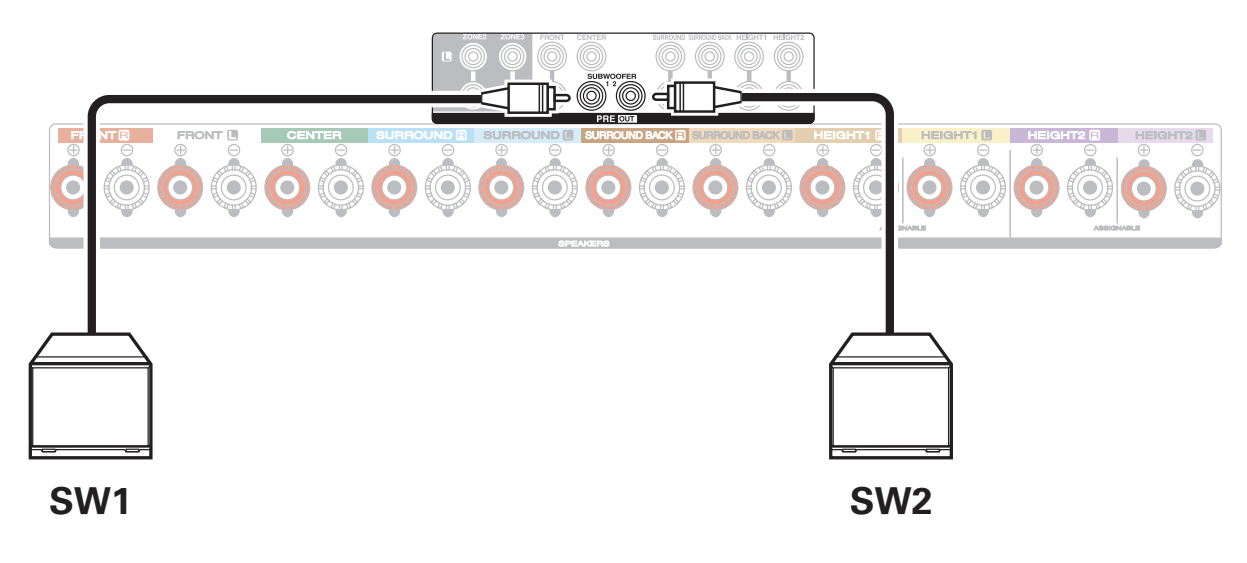

#### התאמה לתצורת מערך הרמקולים

כאשר משתמשים בתצורת מערך רמקולים הכוללת רמקולים גבוהים, תקרתיים, מחזירי קול או אזור נוסף, יש להגדיר זאת בהתאמה באמצעות תפריט ההגדרות:

Speakers ► Manual Setup ► Amp Assign ► Assign Mode \ Floor \ Height

#### התאמה לעכבת הרמקולים

הגדרת היצרן היא 8 אוהם. אם עכבת הרמקולים המחוברים לרסיבר היא 4 או 6 אוהם, יש להגדיר אותה בהתאמה באמצעות כפתורי גוף המכשיר:

- **1**. לחצו בו זמנית על כפתור ZONE2 SOURCE ועל כפתור STATUS במשך 3 שניות. מוצגת הכתובית "V.Format:< PAL".
  - .2 לחצו 3 פעמים על כפתור DIMMER. מוצגת הכתובית: "Sp.Imp.:<80hms"</p>
  - 3. בחרו באמצעות כפתור SOUND MODE או PURE DIRECT בעכבה המתאימה.
    - 4. אשרו בלחיצה על כפתור STATUS.

#### שימו לב

- חברו לחשמל רק לאחר השלמת חיווט הרמקולים !
- ! R הקפידו על התאמת ערוצי הסטריאו: שמאל L
  - הקפידו על הקוטביות הנכונה: -/+ !
- אם קצות הגידים אינם חשופים, קלפו את הבידוד בקצות הגידים ופתלו את החלק החשוף.
  - הקפידו להשחיל את קצות הגידים החשופים עד הסוף.
  - הקפידו שקצות הגידים החשופים לא יגעו זה בזה למניעת קצר !
    - הקפידו לסמן את הכבלים באמצעות המדבקות המסופקות.

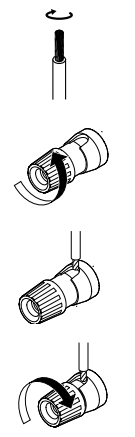

# חיבור בפועל

# סימון הכבלים

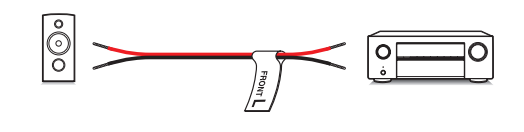

| Speaker           | Color        |
|-------------------|--------------|
| FRONT L           | White        |
| FRONT R           | Red          |
| CENTER            | Green        |
| SURROUND L        | Light Blue   |
| SURROUND R        | Blue         |
| SURROUND BACK L   | Beige        |
| SURROUND BACK R   | Brown        |
| FRONT HEIGHT L    | Light Yellow |
| FRONT HEIGHT R    | Yellow       |
| TOP FRONT L       | Light Yellow |
| TOP FRONT R       | Yellow       |
| TOP MIDDLE L      | Light Purple |
| TOP MIDDLE R      | Purple       |
| TOP REAR L        | Light Purple |
| TOP REAR R        | Purple       |
| SURROUND HEIGHT L | Light Purple |
| SURROUND HEIGHT R | Purple       |
| REAR HEIGHT L     | Light Purple |
| REAR HEIGHT R     | Purple       |
| FRONT DOLBY L     | Light Yellow |
| FRONT DOLBY R     | Yellow       |
| SURROUND DOLBY L  | Light Purple |
| SURROUND DOLBY R  | Purple       |
| BACK DOLBY L      | Light Purple |
| BACK DOLBY R      | Purple       |
| TOP SURROUND      | Black        |
| SUBWOOFER 1       | Black        |
| SUBWOOFER 2       | Black        |

יש להקפיד להגדיר בהתאמה את סעיף: Amp Assign בתפריט ההגדרות (ראו בהמשך)

#### תצורת 5.1

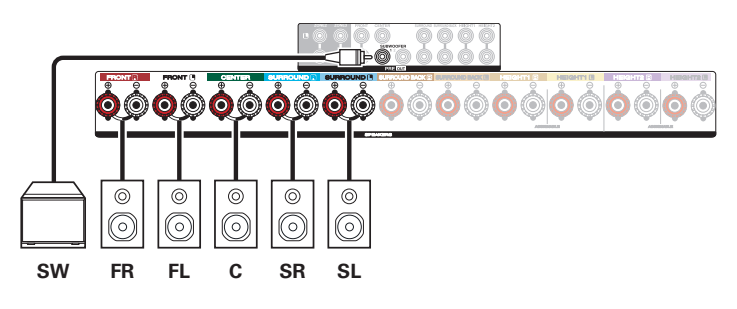

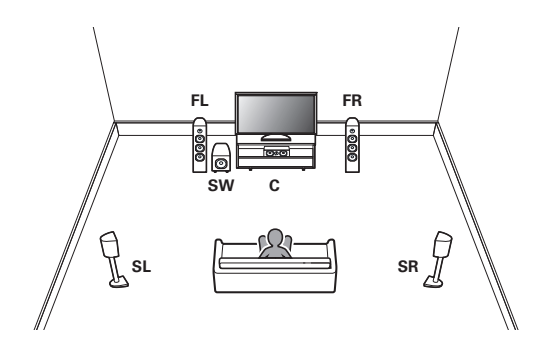

#### תצורת 7.1 עם רמקולים הקפיים אחוריים

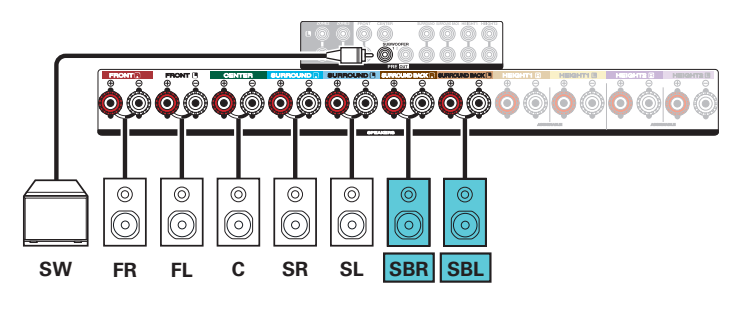

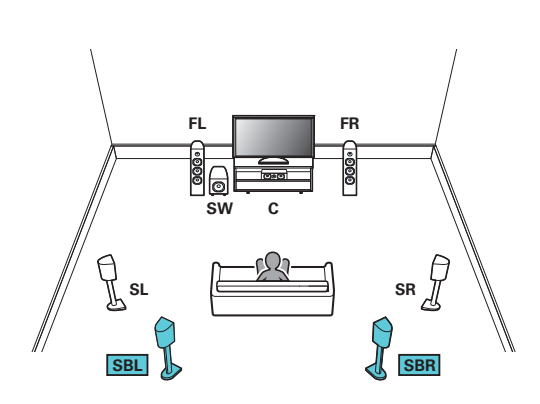

#### תצורת 7.1 עם רמקולים תקרתיים אמצעיים

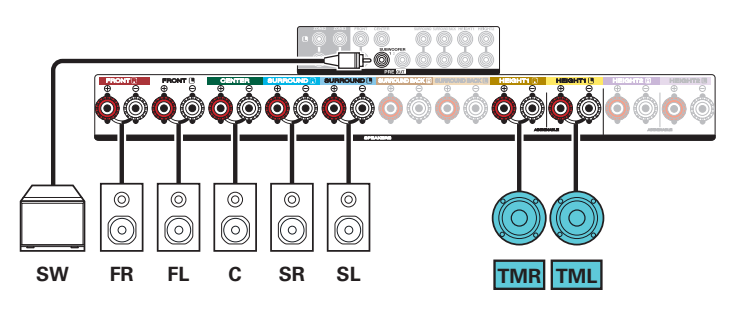

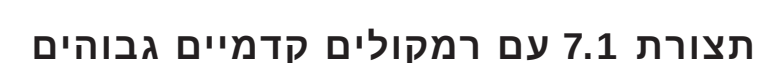

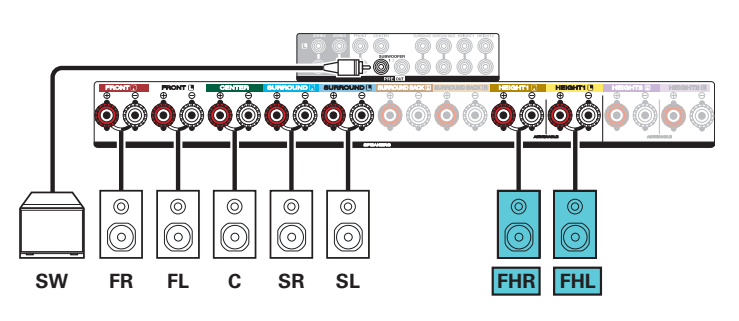

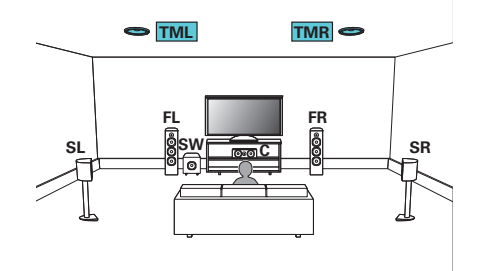

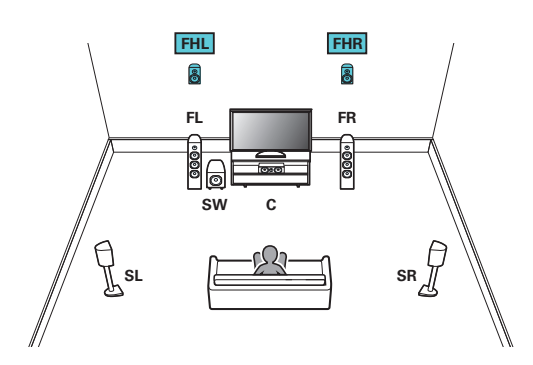

#### תצורת 7.1 עם רמקולים דולבי אטמוס קדמיים

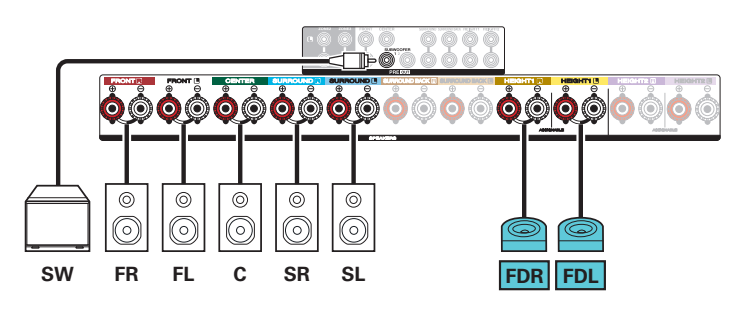

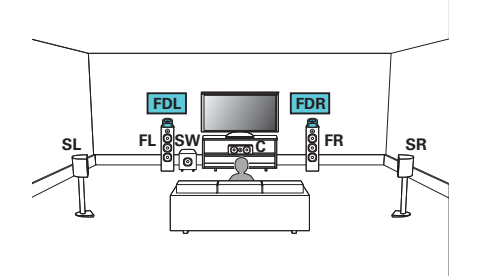

#### תצורת 9.1 עם זוג רמקולים תקרתיים

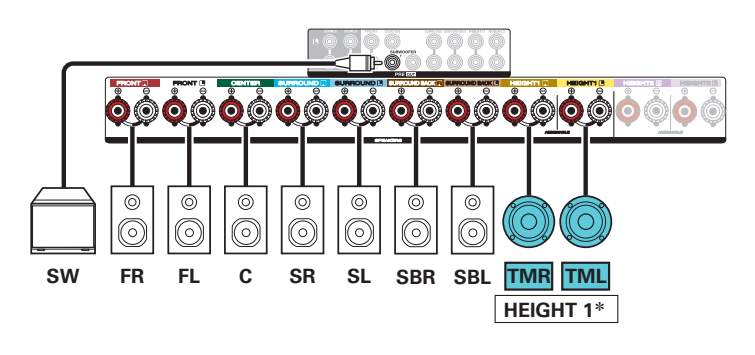

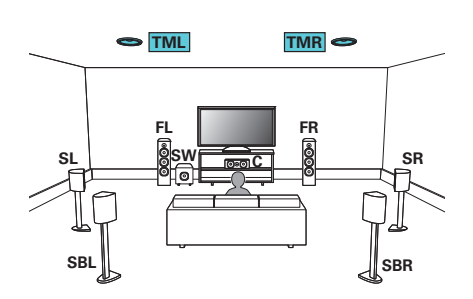

# תצורת 9.1 עם שני זוגות רמקולים תקרתיים

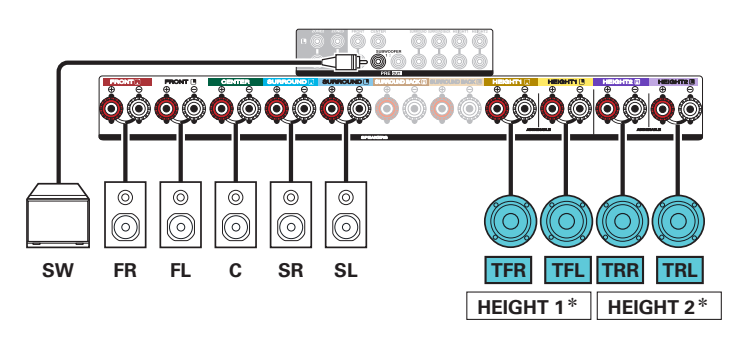

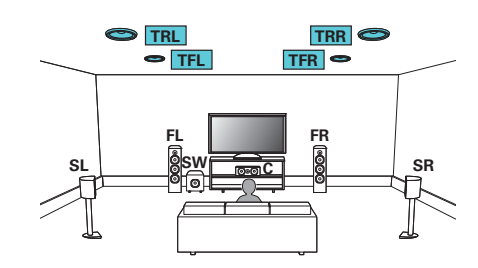

#### תצורת 9.1 עם זוג רמקולים גבוהים

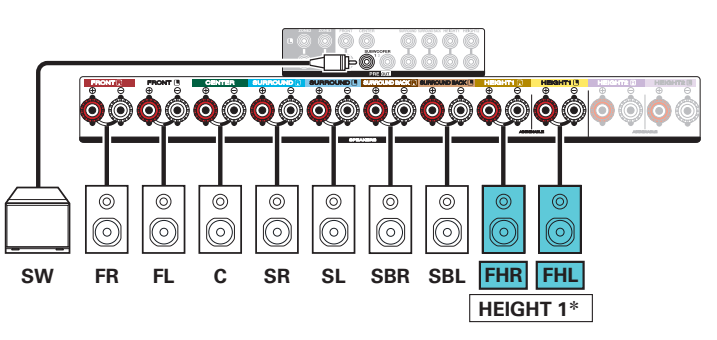

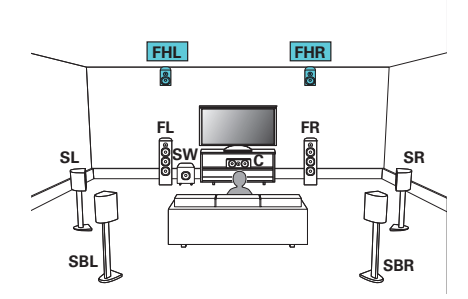

#### תצורת 9.1 עם שני זוגות רמקולים גבוהים

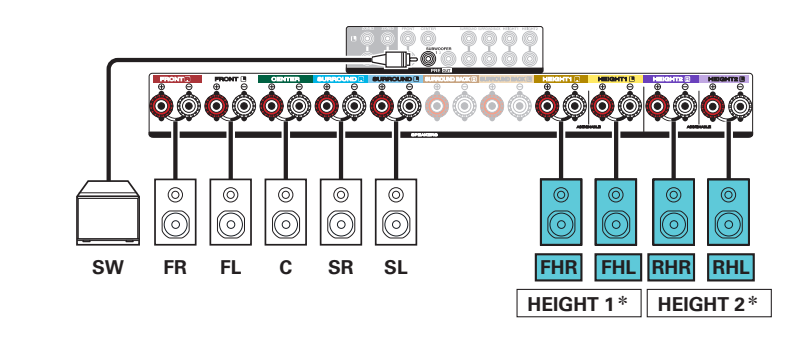

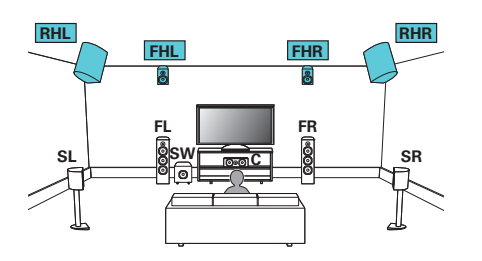

#### תצורת 7.1 עם זוג רמקולים דולבי אטמוס

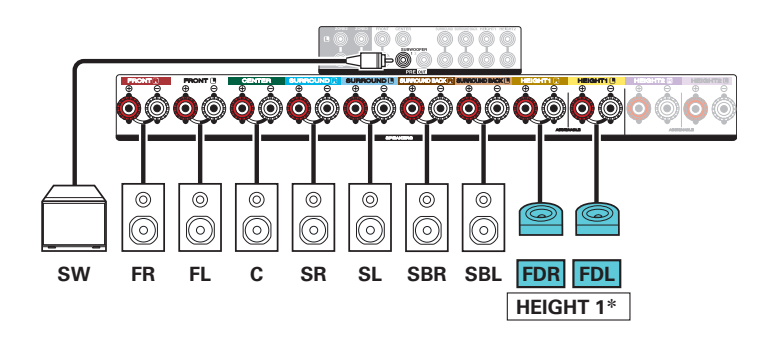

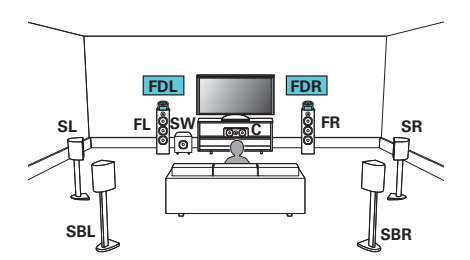

# תצורת 9.1 עם שני זוגות רמקולים דולבי אטמוס

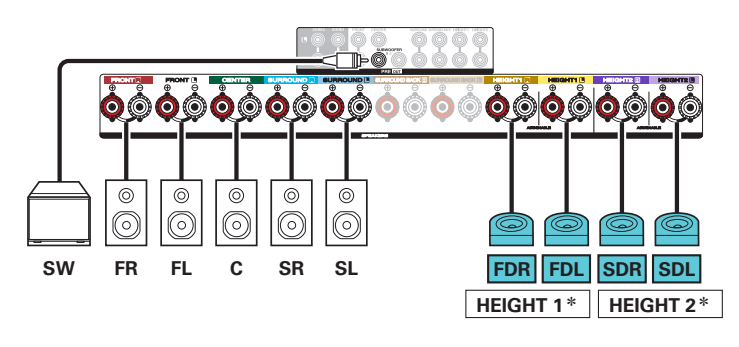

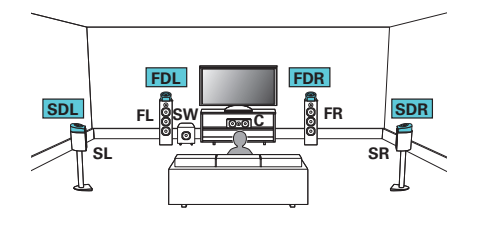

#### Auro-3D תצורת 9.1 עם רמקולים

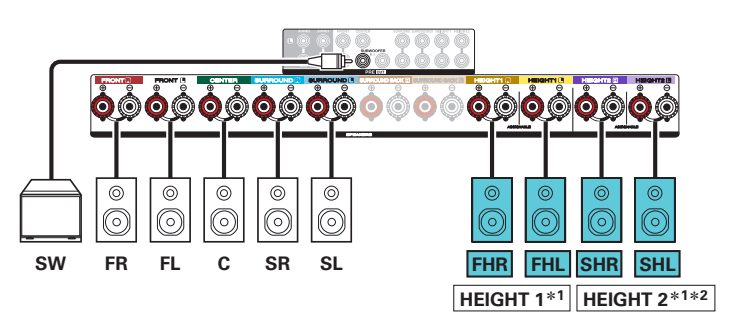

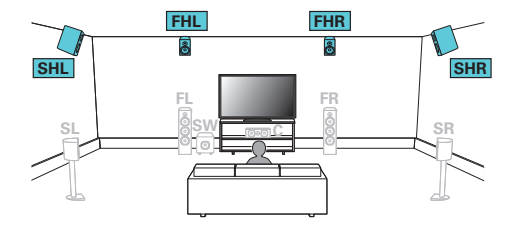

# תצורת 11.1 עם שני זוגות רמקולים תקרתיים

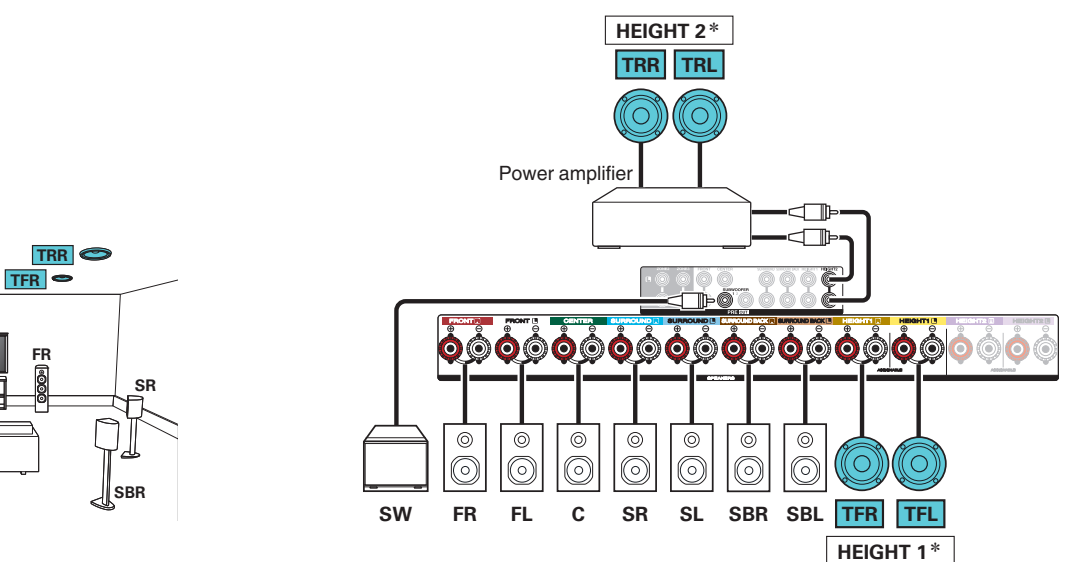

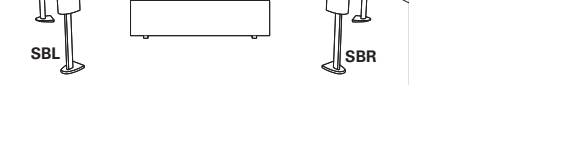

sı

🗢 TFL

## תצורת 11.1 עם שני זוגות רמקולים גבוהים

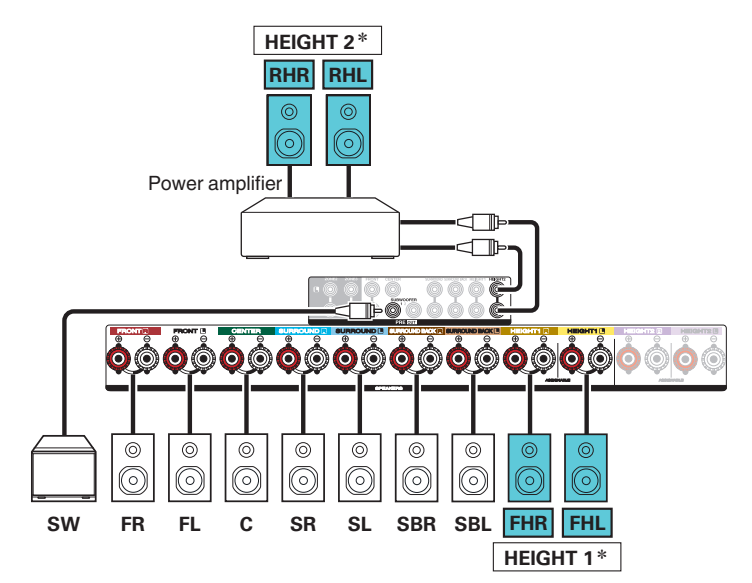

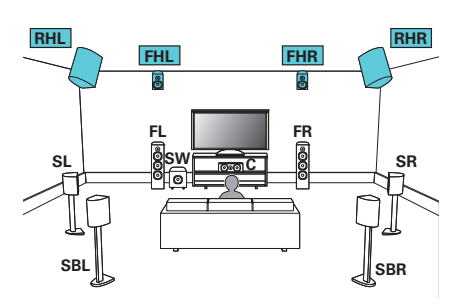

#### תצורת 11.1 עם שני זוגות רמקולים דולבי אטמוס

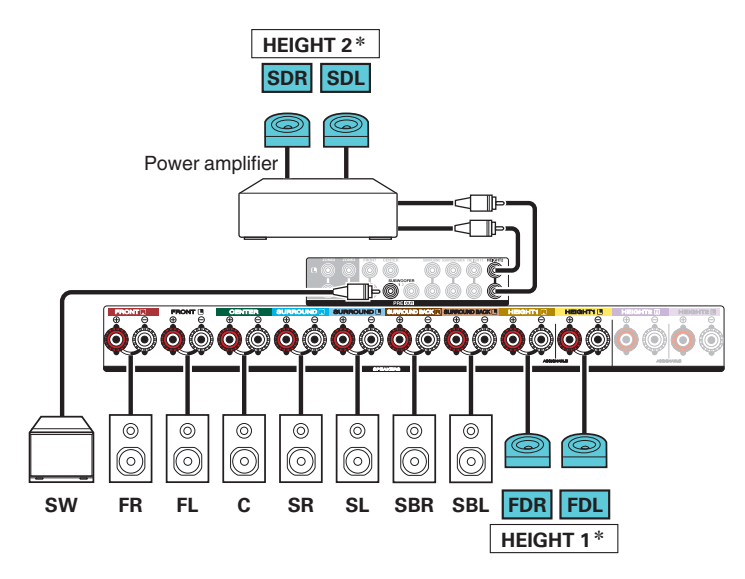

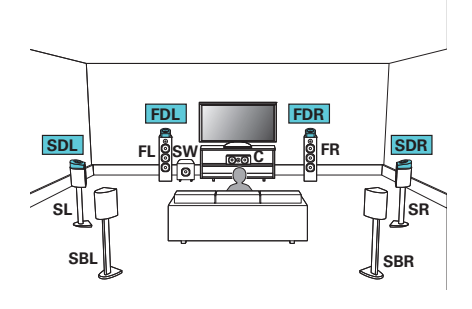

### Auro-3D תצורת 10.1 עם רמקולים

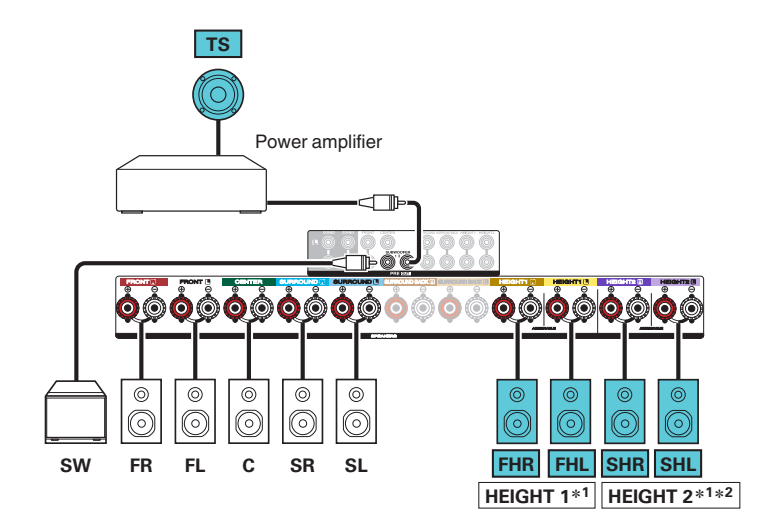

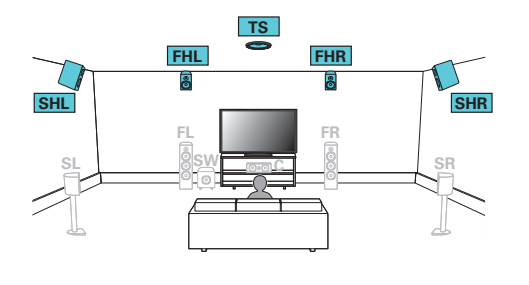

#### תצורת 7.1 כאשר הרמקולים הקדמיים בחיבור Bi-amp

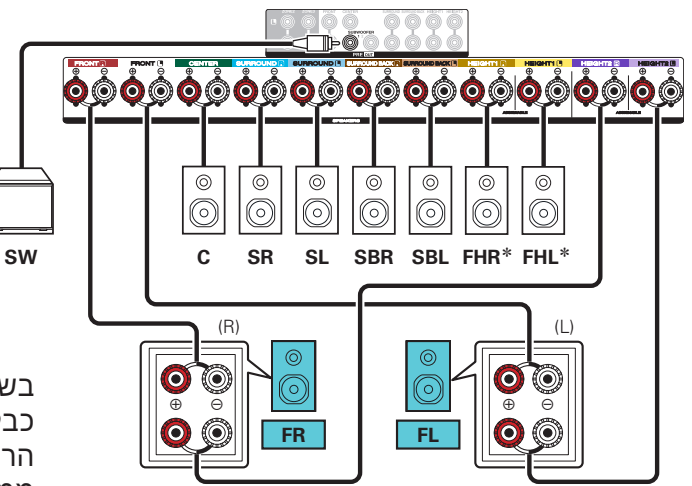

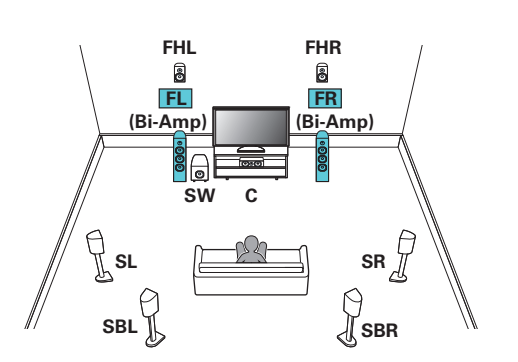

בשיטת החיבור (Bi-amping) מזינים יחידת רמקולים בשני כבלים שאחד מגיע ממגבר הצלילים הנמוכים (באסים) אל הרמקול שבנוי להפיק צלילים נמוכים ("וופר") והשני מגיע ממגבר הצלילים הגבוהים ("טראבל) אל הרמקול שבנוי להפיק צלילים גבוהים ("טוויטר").

כאשר משתמשים בשיטה זו יש לוודא קודם שהרמקולים אכן תומכים בשיטה זו. לאחר מכן יש להסיר את המגשר המחבר בין ה"וופר" וה"טוויטר" ביחידת הרמקולים ולהגדיר בהתאם את יציאות הרסיבר.

#### תצורת 7.1 עם זוג נוסף של רמקולים קדמיים

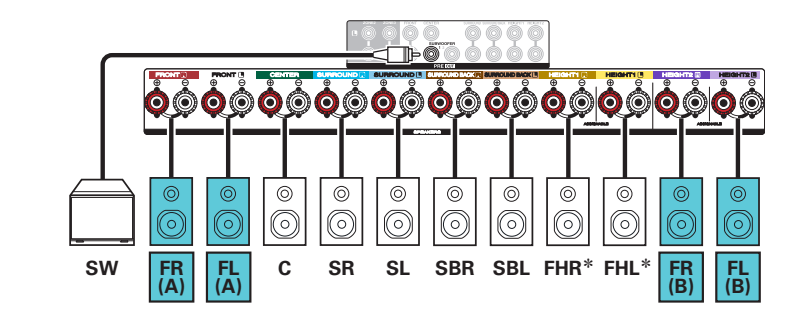

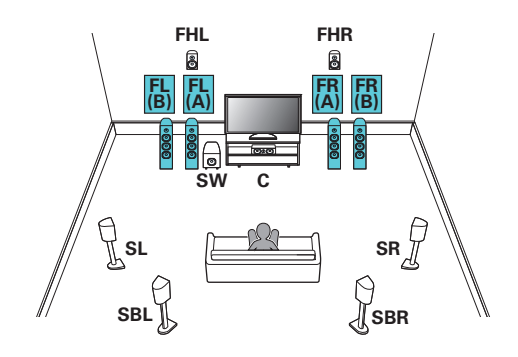

#### תצורת 7.1 עם חיבור סטרואופוני לאזור נוסף

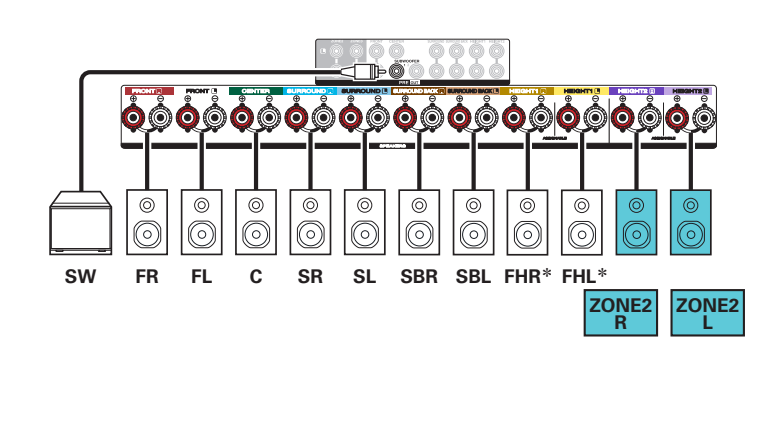

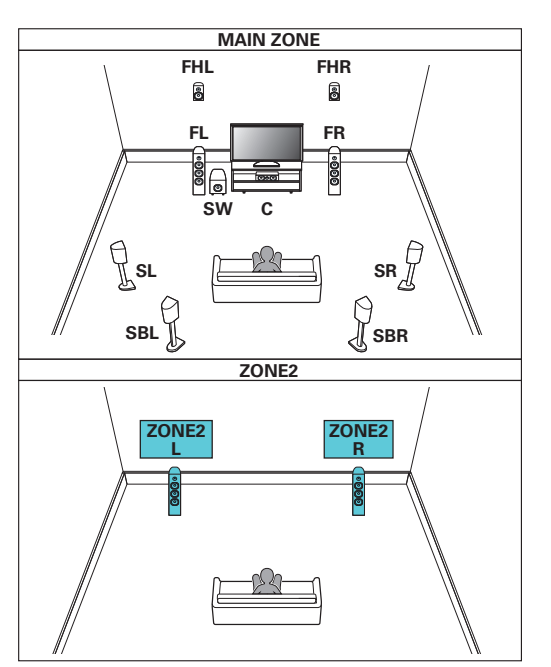

#### תצורת 5.1 עם חיבור Bi-amp וחיבור סטראופוני לאזור נוסף

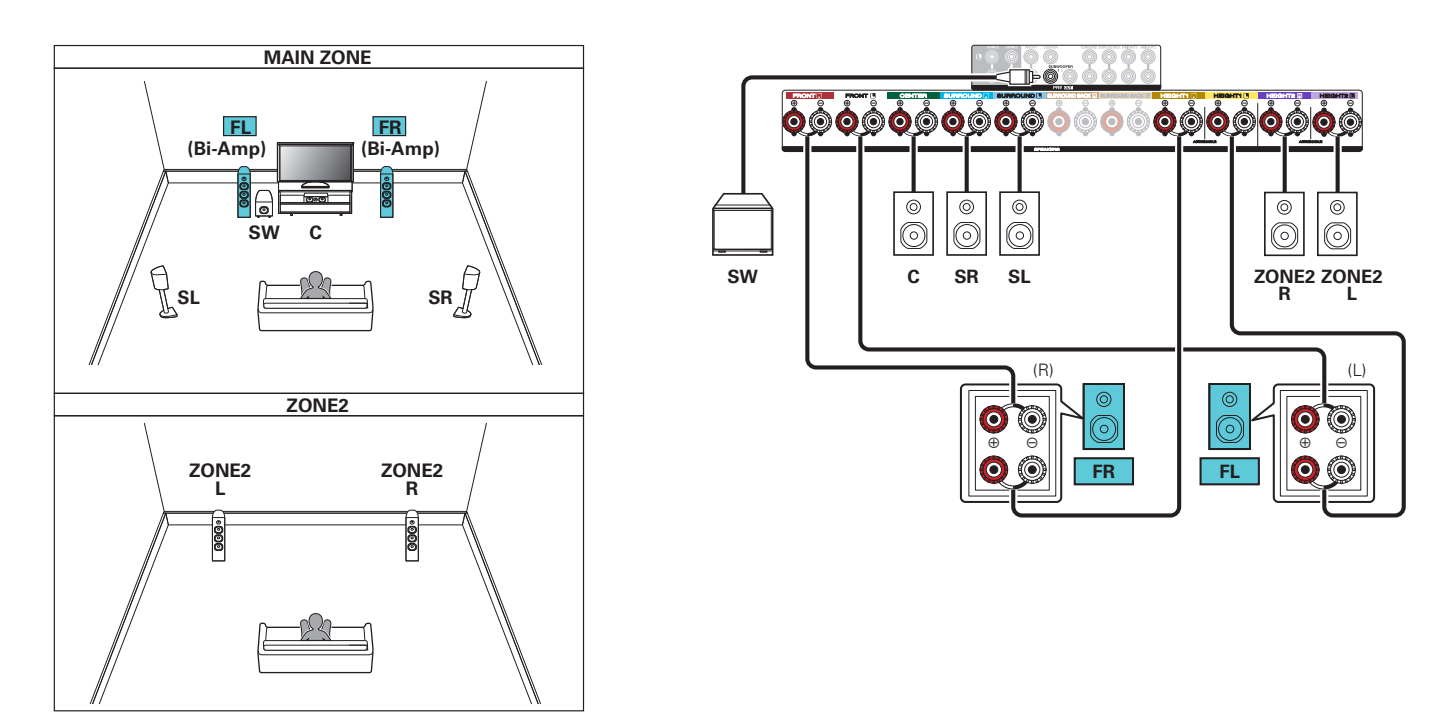

תצורת 5.1 עם חיבור סטראופוני לשני אזורים נוספים

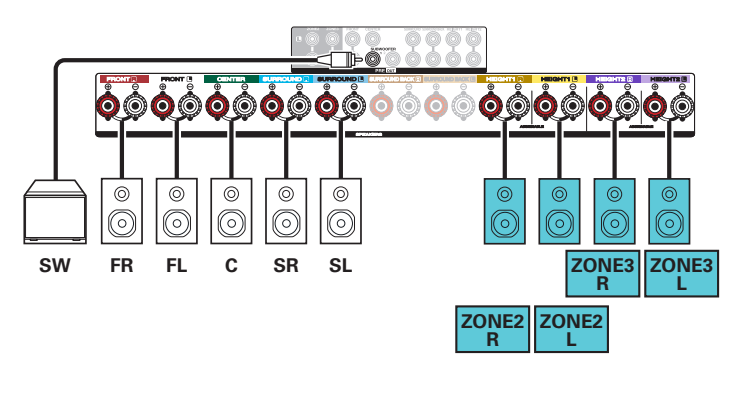

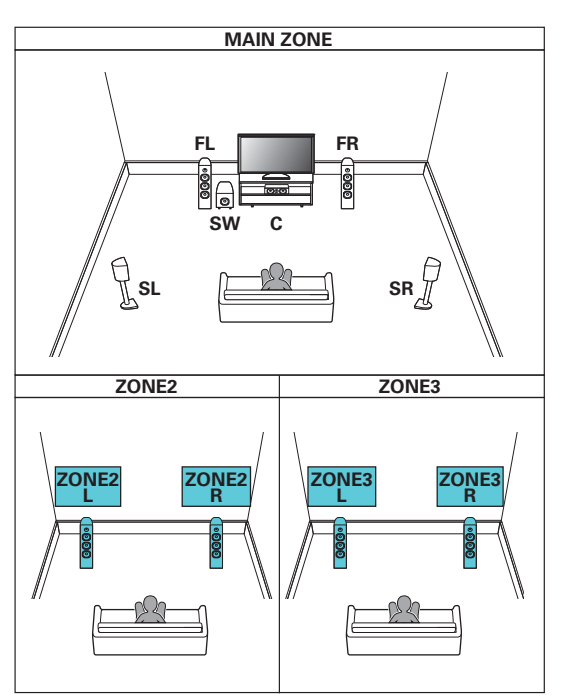

#### תצורת 7.1 עם חיבור מונופוני לשני אזורים נוספים

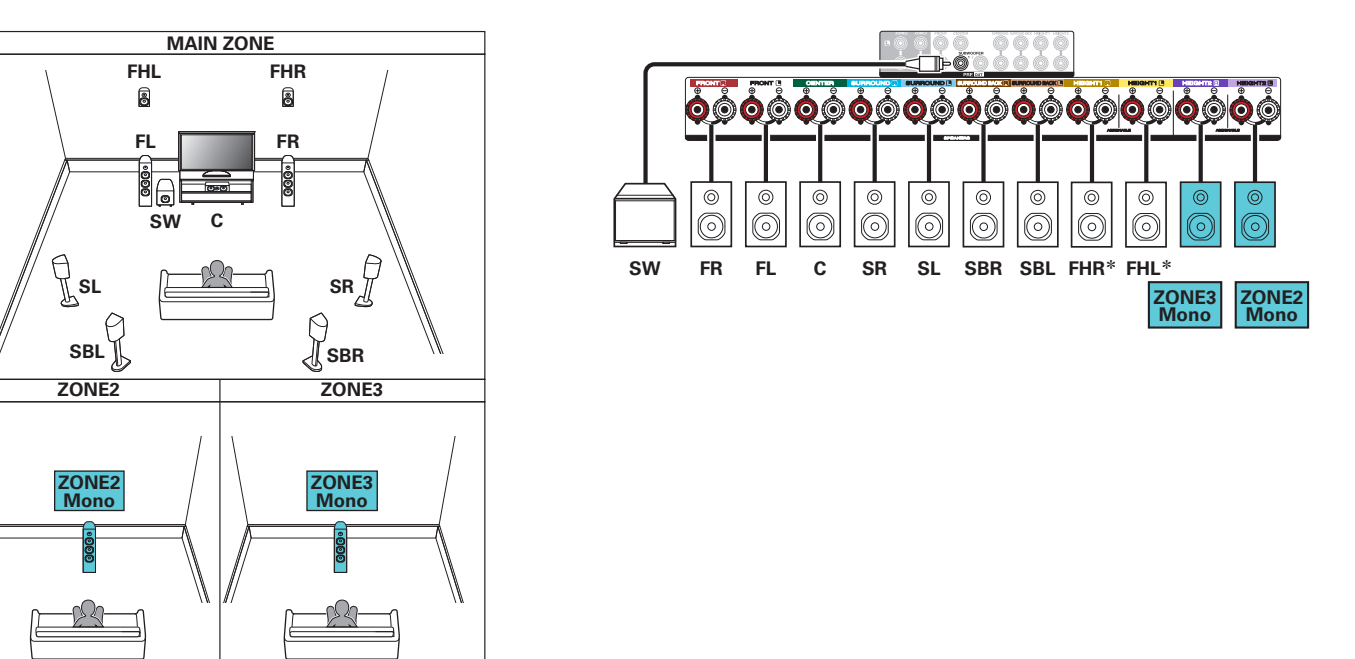

# חיבור רמקולים דרך מגבר נוסף

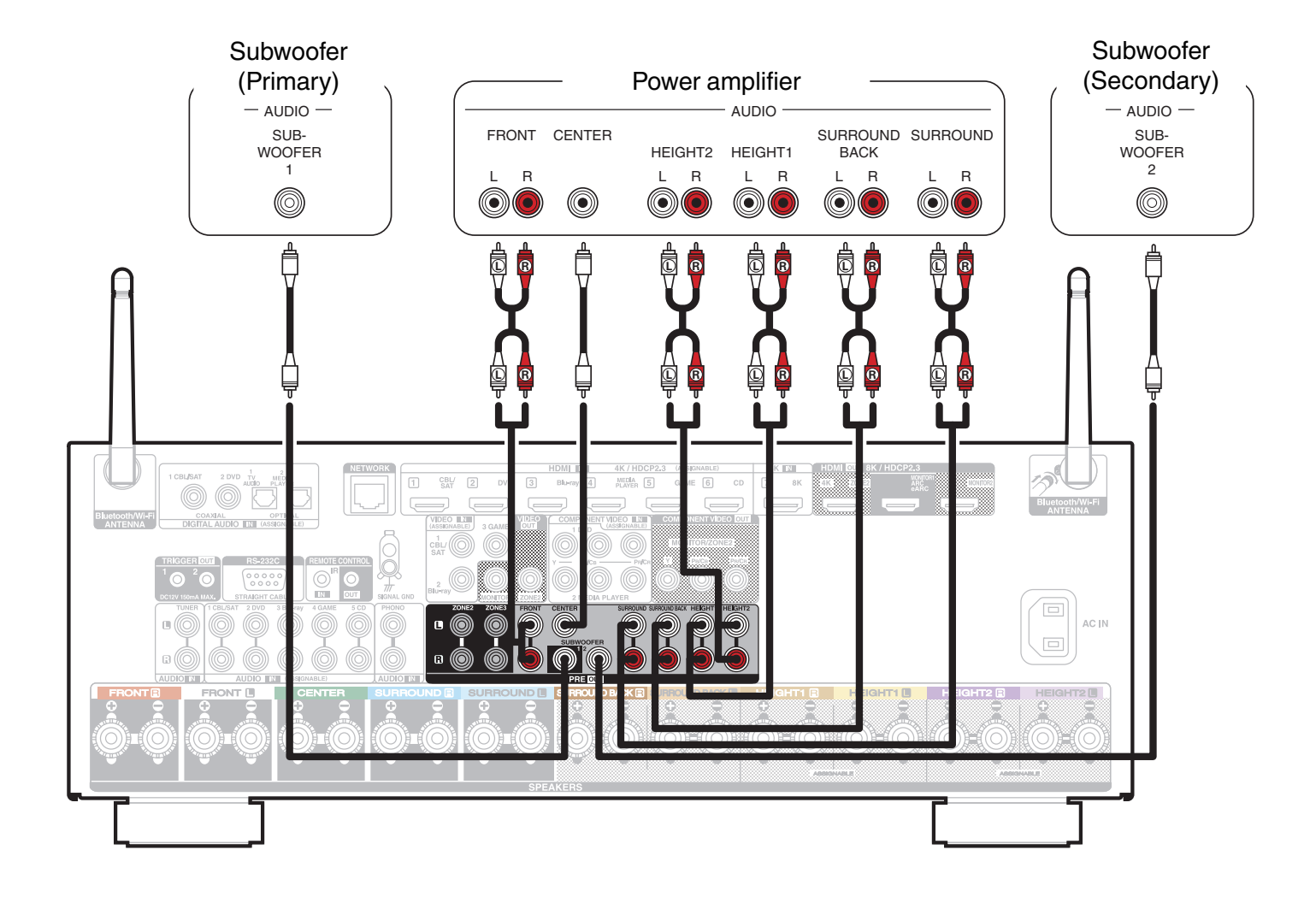

# חיבור ציוד הקפי

# סוגי חיבורים (הכבלים אינם מסופקים)

| רמי          | כבל לרמקולים הרגילים                                                                                                    |                                       |
|--------------|----------------------------------------------------------------------------------------------------|---------------------------------------|
| ולים         | כבל לרמקול "סאב-וופר"                                                                                                    | © 4 >                                 |
| וידאו ואודיו | חיבור HDMI לאודיו ולוידאו דיגיטלי (סטנדרטי או<br>HD) מעביר את הוידאו בצורה האיכותית ביותר וגם<br>הפשוטה ביותר לשימוש משום שהוא מעביר במקביל<br>לוידאו גם את האודיו. חיבור HDMI בין מכשירים<br>תומכי HDMI CEC (תקן בקרה למכשירי אלקטרוניקה<br>ביתיים) מאפשר גם שליטה הדדית ביניהם. | = [ <b>](</b> ] =                     |
| Ę            | חיבור וידאו אנלוגי (סטנדרטי או HD) קומפוננט<br>המעביר את אות התמונה האנלוגי האיכותי ביותר<br>דרך מקבץ של 3 שקעים נפרדים בצבעים אדום ירוק<br>וכחול.<br>שימו לב להתאמת הצבעים בשני המכשירים.                                                                                        |                                       |
| אַ           | חיבור וידאו אנלוגי קומפוזיט המעביר את אות<br>התמונה דרך שקע יחיד המסומן בד"כ בצבע צהוב.<br>יתרונו הגדול שניתן למצוא אותו בכל שני מכשירים<br>שצריך לחבר זה לזה. חסרונו באיכותו הנמוכה יחסית.                                                                                       | •                                     |
|              | חיבור אודיו דיגיטלי התומך בפורמטים של קול הקפי<br>("סראונד") דרך כבל  קואקסיאלי.                                                                                                    |                                       |
| אודיו        | חיבור אודיו דיגיטלי התומך בפורמטים של קול הקפי<br>("סראונד") דרך כבל אופטי.                                                                                                    | • • • • • • • • • • • • • • • • • • • |
|              | חיבור אודיו אנלוגי סטריאופוני דרך זוג שקעים<br>נפרדים בצבעים אדום ולבן. יש להקפיד על התאמת<br>צבעי המחברים ולהיזהר מהצלבה ביניהם! אם<br>למכשיר החיצוני חיבור אודיו אנלוגי יחיד ("מונו"), יש<br>לחברו לכניסת/יציאת שמאל (L).                                                       |                                       |
| אחר          | חיבור לכבל רשת LAN המחבר את הרסיבר לנתב<br>("ראוטר").                                                                                                    |                                       |

### אופן החיבור

בדרך כלל קיימת יותר מאפשרות חיבור אחת בין שני מכשירים ויש לשים לב לדברים הבאים:

- הקפידו לכבות את שני המכשירים ולנתק אותם מהחשמל לפני חיבור כבלי וידאו ואודיו.
- בדרך כלל צריך להעביר וידאו ואודיו באמצעות כבלים נפרדים. מובן שאם מדובר בנגן אודיו בלבד, אין צורך בכבל וידאו. יש חיבורים, כמו HDMI, שמעבירים וידאו ואודיו בכבל יחיד. קיימת אפילו אפשרות שחיבור HDMI יעביר את אות הקול דו סטרית אם המכשירים המחוברים תומכים בערוץ קול חוזר (ARC) וכך נחסך חיבור אודיו נוסף.
  - שימו לב שלא להתבלבל בין היציאות מהמכשיר (OUT) לבין הכניסות אליו (IN). מובן שכל כבל צריך לחבר בין יציאה לכניסה המקבילה במכשיר השני.
    - יש להעדיף את החיבורים האיכותיים ביותר האפשריים. החיבורים שמעבירים אותות תמונה (וידאו) וקול (אודיו) דיגיטליים, הם יותר איכותיים מהאנלוגיים. בחיבורים האנלוגיים, וידאו "קומפוננט" (מקבץ של 3 שקעים נפרדים בצבעים אדום ירוק וכחול) הוא יותר איכותי מוידאו "קומפוזיט" (שקע יחיד המסומן בד"כ בצבע צהוב). שימו לב! המשמעות של שימוש בחיבורים פחות איכותיים הוא לא רק קבלת תמונה וקול פחות איכותיים אלא גם חסימת אפשרויות! למשל: חיבור שאינו HDMI לא יעביר שליטה הדדית או וידאו 3D, חיבור אודיו אנלוגי מונו או סטראו, לא יעביר קול הקפי ("סראונד") וחיבור וידאו "קומפוזיט" לא יעביר וידאו HDM.
- ייתכן מצב שהמחברים ("קונקטורים") בשני המכשירים אינם זהים למרות שמדובר באותם אותות. למשל: חיבור אודיו אנלוגי סטראופוני יכול להיות בצורת זוג שקעים RCA בצבעים אדום ולבן או בצורת שקע PL יחיד. במקרים כאלה יש צורך במתאם או בכבל (שלפעמים מסופק עם המכשיר) שקצה אחד שלו הוא בצורה שונה מהקצה השני.
  - יש לוודא בהגדרות המכשיר (דרך התפריט) שהחיבור מאופשר (לא חסום) וגם מוגדר נכון בהתאמה למכשיר השני.

כאשר יש מגוון כניסות כל כך גדול, לא פשוט לבחור בכניסה הרצויה. לצורך כך, יש לרסיבר זה כפתורים ייעודיים לבחירת מכשירים (נגנים או מקורות אחרים) המחוברים לכניסות שלו. בכל כפתור כזה, למשל: CBL/SAT או DVD, נשמרות הגדרות כניסת הוידאו וכניסת האודיו ברסיבר אליהן מחובר אותו מכשיר. כאשר לוחצים על הכפתור עם שם המכשיר, הרסיבר בוחר אוטומטית באותן כניסות. היצרן הגדיר מראש אפשרויות נפוצות של שיוך כניסות למכשירים אך חשוב מאד לוודא את השיוך הנכון לפי החיבור בפועל. כאשר כניסת האודיו או הוידאו שונה מהכניסה אותה הגדיר היצרן לאותו כפתור, חשוב מאד לשייך מחדש את הכניסות הנכונות שייבחרו בעת הלחיצה על אותו כפתור. שיוך זה נעשה בתפריט Input Assign (ראו בסעיף: תפריט הרסיבר שבהמשך המדריך).

| Set Defaults | HDMI          | (DIGITAL) | ANALOC | ) VIDEO | (INPUT MODI |
|--------------|---------------|-----------|--------|---------|-------------|
| CBL/SAT      |               | COAX1     | 1      | VIDEO1  | AUTO        |
| DVD          | 2             | COAX2     | 2      | COMP1   | AUTO        |
| Blu-ray      | 3             |           | 3      | VIDEO2  | AUTO        |
| Media Player | 4             | OPT2      |        | COMP2   | AUTO        |
| Game         | 5             |           | 4      | VIDEO3  | AUTO        |
| AUX          | FRONT         |           |        |         | HDMI        |
| 8K           | <b>7</b> (8K) |           |        |         | HDMI        |
| TV Audio     |               | OPT1      |        |         | DIGITAL     |
| CD           |               |           | 5      |         | ANALOG      |

# חיבור טלוויזיה

חיבור האודיו לטלוויזיה תלוי בתמיכת הטלוויזיה באודיו חוזר. תמיכה בערוץ אודיו חוזר ARC דרך כבל HDMI חוסכת כבל אודיו מאחר ואות קול או תמונה יוכל לעבור בכבל HDMI באופן דו סטרי: בכיוון אחד זורם באותו כבל וידאו המגיע מהרסיבר לטלוויזיה (ועליו גם חלון מידע מהרסיבר) ובכיוון השני אודיו הנקלט בטלוויזיה זורם לרסיבר. אם בטלוויזיה אין חיבור HDMI ARC חייבים לחבר כבל אודיו נפרד (רצוי כבל לאודיו דיגיטלי) שיעביר את פס הקול הנשמע בטלוויזיה אל הרסיבר להשמעה ברמקולים המחוברים אליו. וודאו בתפריטי המכשירים שאפשרות זו מופעלת (ARC - On)!

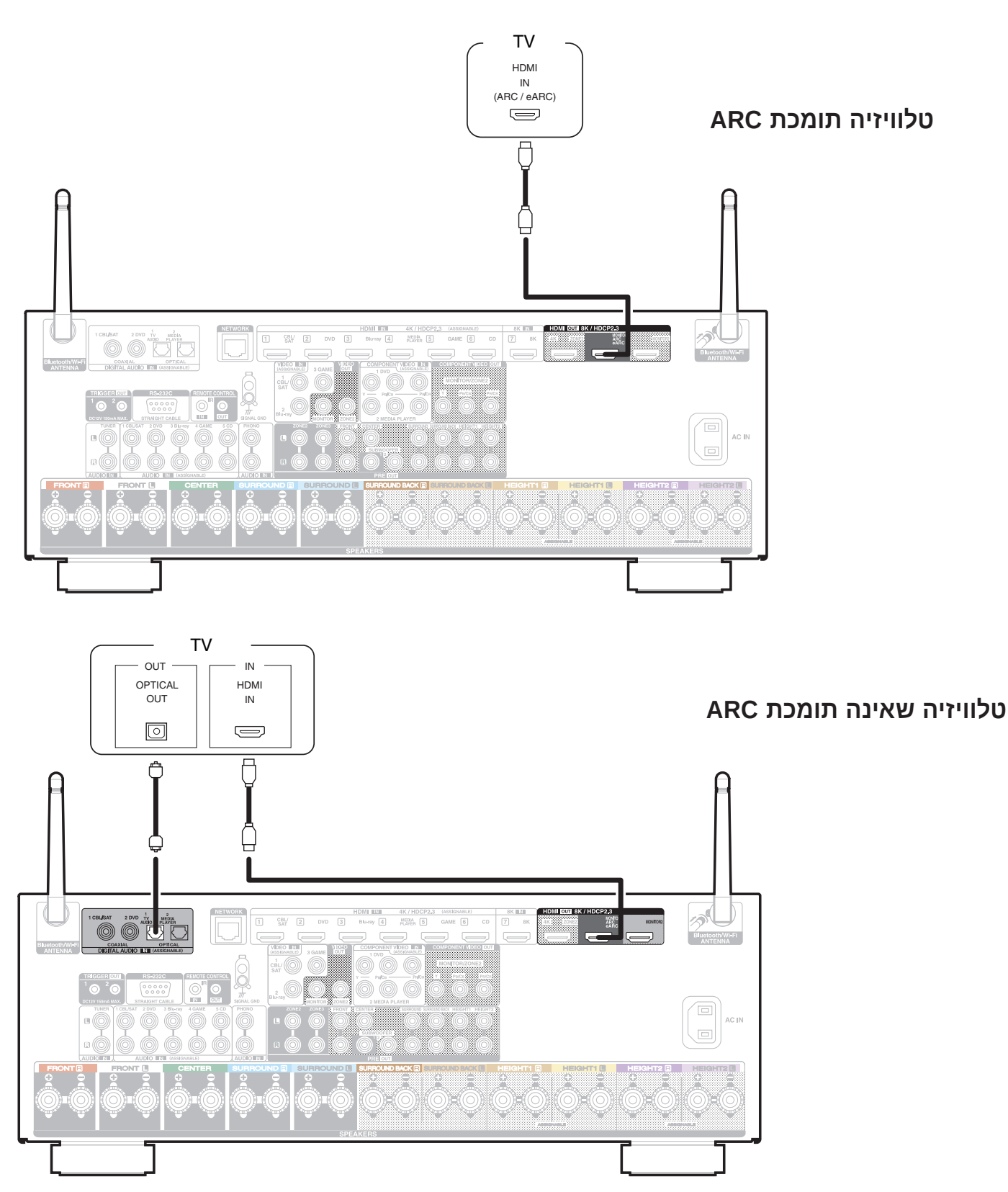

27

#### חיבור ממיר

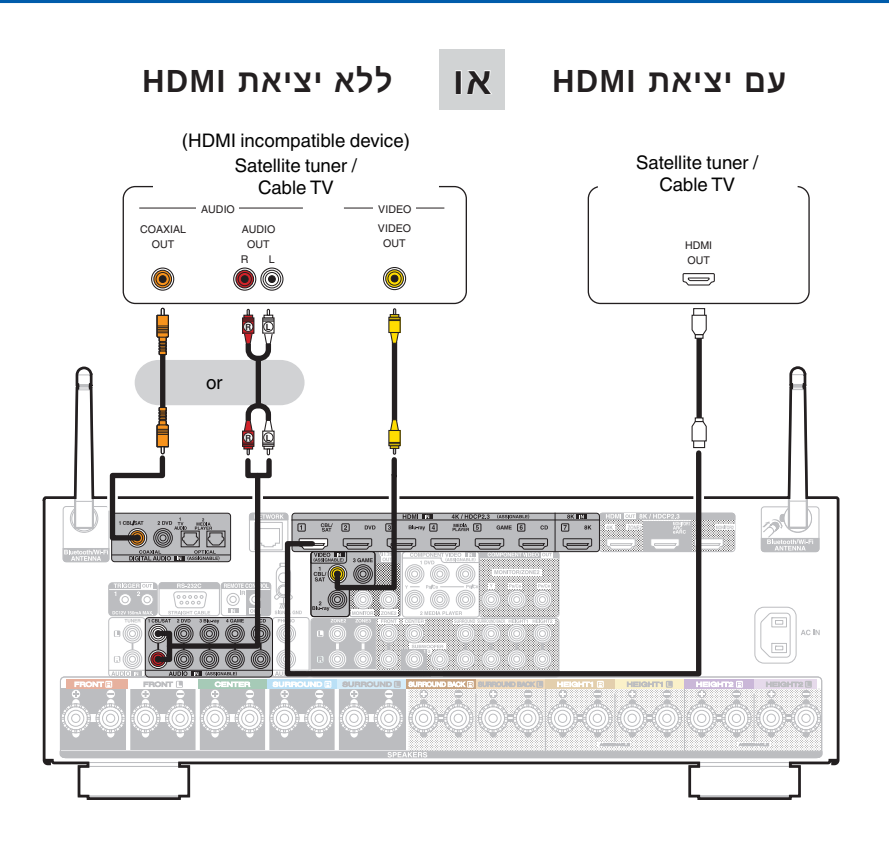

# חיבור נגן תקליטורים

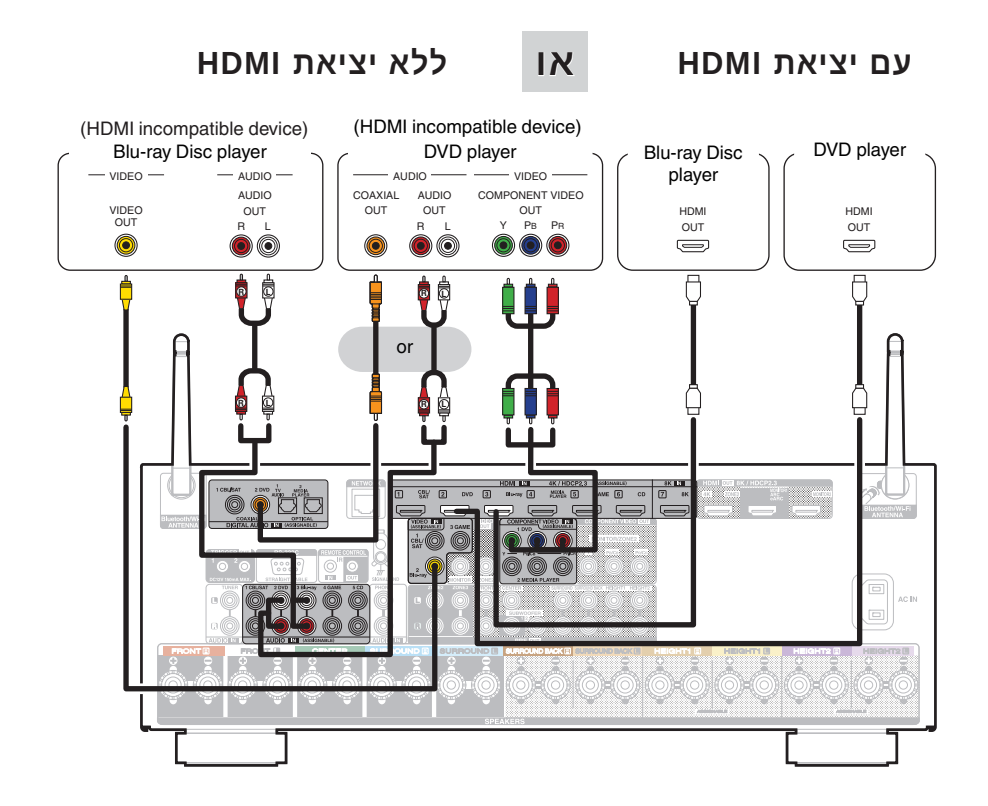

# חיבור פטפון

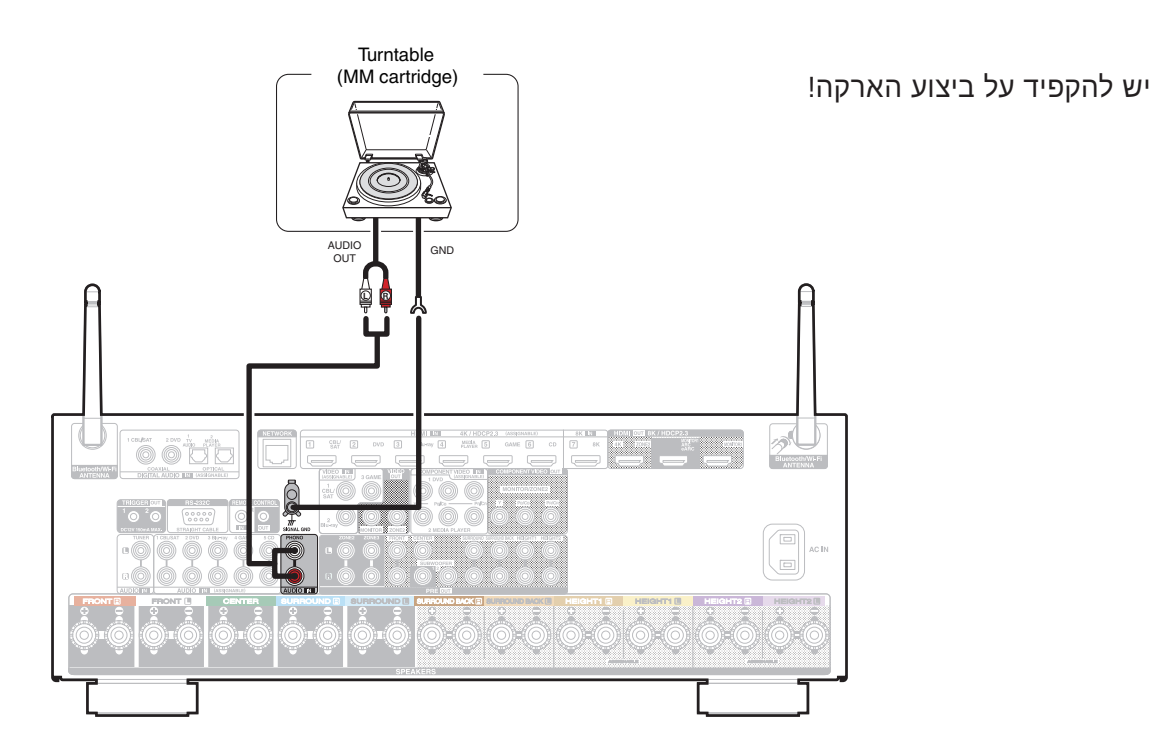

# USB חיבור התקן

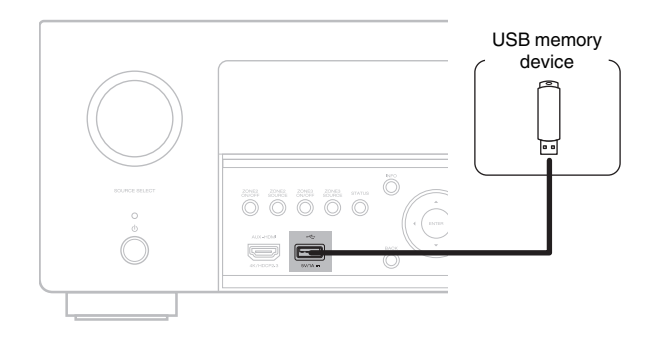

# חיבור לרשת

- החיבור הקווי לרשת נעשה באמצעות כבל ייעודי CAT5 שבקצהו מחבר מסוג RJ45.
- הגדרת החיבור לרשת אלחוטית Wi-Fi אינה שונה עקרונית מהגדרת החיבור לרשת של סמארטפון או מחשב נייד - עיקבו אחר ההוראות האינטראקטיביות. וודאו לפני החיבור שאתם יודעים מהו שם הרשת (SSID) והסיסמה (Password). היבואן אינו אחראי להדרכה ולתמיכה ברשת Wi-Fi. במקרה של בעיה, מומלץ להתייעץ עם ספק התשתית ו/או ספק הגישה לאינטרנט.

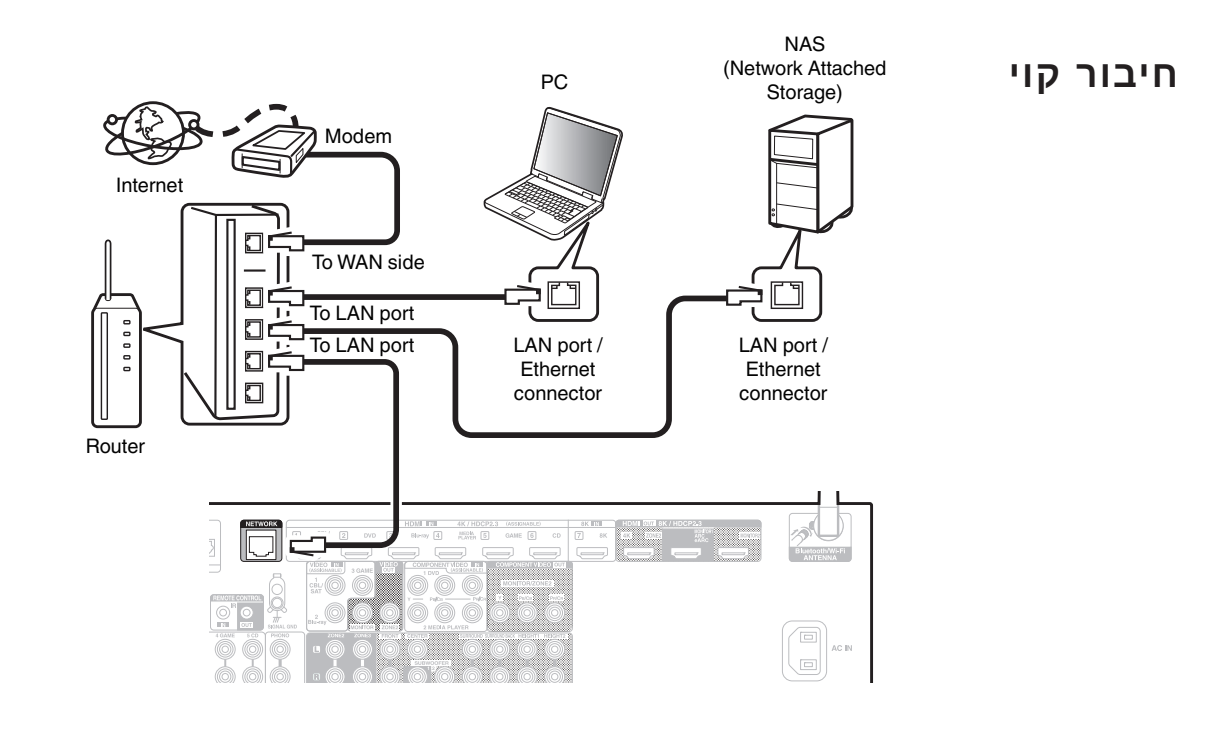

#### חיבור אלחוטי

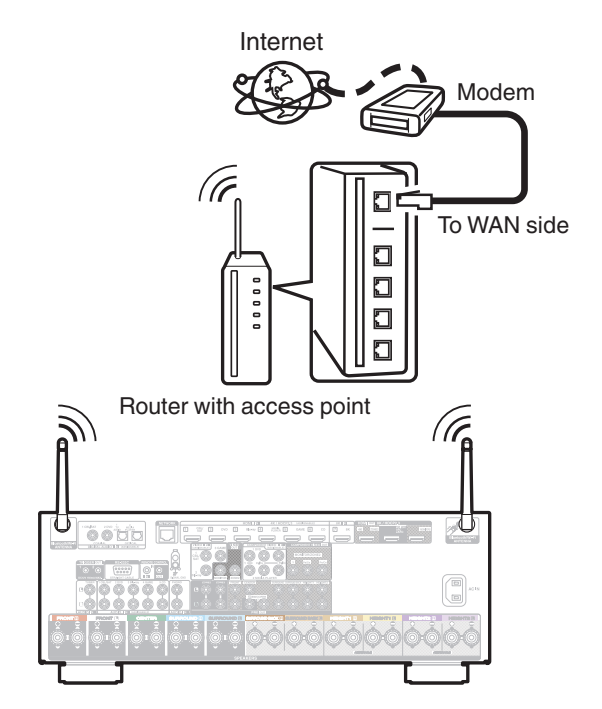

שליטה קווית

# מאריך אופציונלי לשליטה מרחוק

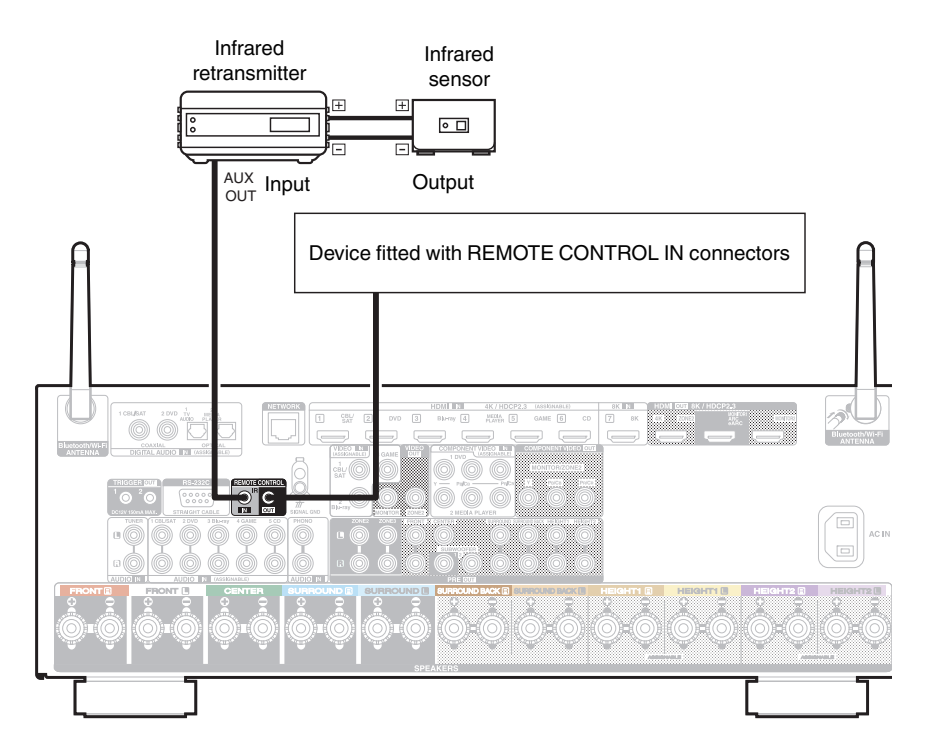

#### הפעלה ע"י מתח ישר

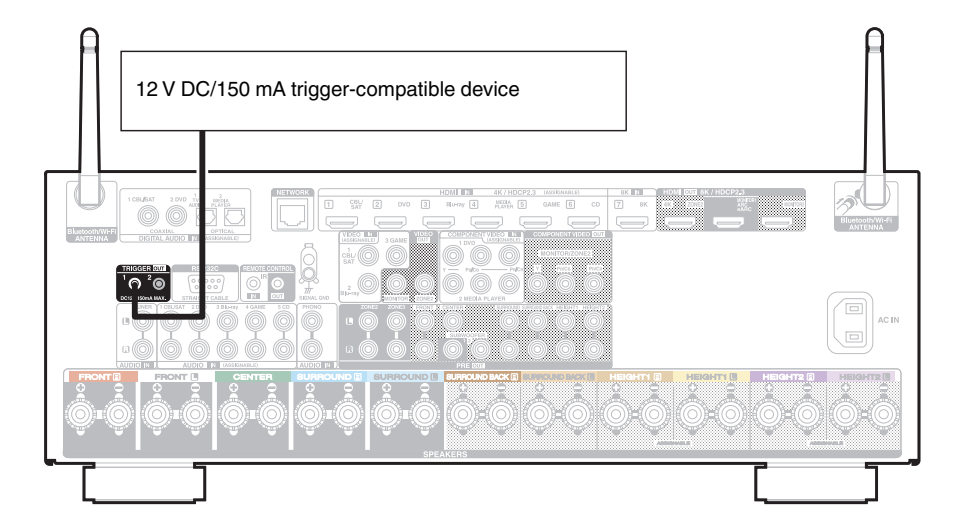

# ניגון כללי

- . וודאו שהנגן מחובר לרסיבר, לרמקולים ולמסך הטלוויזיה בצורה האופטימלית האפשרית.
  - 2. הדליקו את הרסיבר (והמכשירים האחרים) בלחיצה על כפתור ט POWER.
- בהפעלה ראשונה הפעילו את אשף ההגדרות כמפורט בהמשך תחת הכותרת: "תפריט הרסיבר".
- **3**. בחרו בכניסה הרצויה באמצעות לחיצה על הכפתור שלה בשלט רחוק או באמצעות סיבוב כפתור SOURCE SELECT

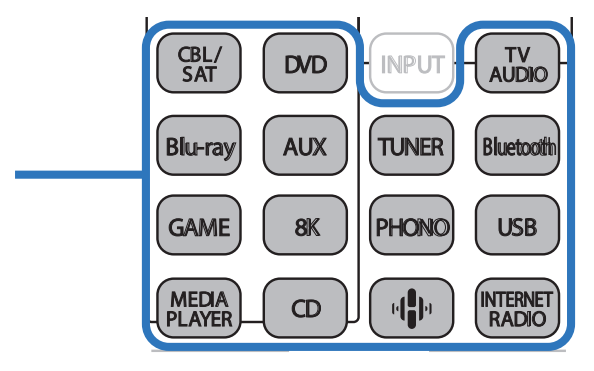

- אם המקור הוא נגן תקליטורים, טענו תקליטור בנגן התקליטורים, מצאו את התוכן הרצוי (קובץ, רצועה, פרק, נקודת זמן וכו') ונגנו על פי ההנחיות המצורפות למדריך המשתמש של הנגן.
- אם המקור הוא התקן USB, חברו את ההתקן לכניסה המתאימה, מצאו את התוכן הרצוי (קובץ, רצועה, פרק, נקודת זמן וכו') ונגנו על פי ההנחיות המצורפות למדריך המשתמש של הנגן.
- אם המקור הוא התקן תומך בלוטות', בצעו שיוך כמפורט בהמשך מצאו את התוכן הרצוי (קובץ, רצועה, פרק, נקודת זמן וכו') ונגנו על פי ההנחיות המצורפות למדריך המשתמש של הנגן.
- עבשלט רחוק או על גבי גוף הרסיבר. ניתן VOLUME ▼/▲ , כוונו את עוצמת הקול באמצעות כפתורי השלט רחוק גיעו גם להשתיק לגמרה את הקול בלחיצה על כפתור מעת
  - **5.** התאימו אפשרויות השמעה לפס הקול באמצעות כפתורי השלט הרחוק כמתואר בהמשך או באמצעות תפריט OPTION.

#### שליטה בניגון קבצים דרך הרסיבר

| התחלת ניגון וחידוש ניגון                                 |            |
|----------------------------------------------------------|------------|
| עצירת ניגון                                              |            |
| הפסקת ניגון                                              |            |
| דילוג בין קבצים או רצועות מוסיקה קדימה או אחורה          |            |
| לחיצה ארוכה להרצה מהירה קדימה או אחורה בנגני מדיה תומכים |            |
| דפדוף בין עמודים שבתצוגה                                 | CH/PAGE ▲▼ |

שימו לב

- ההוראה: "בחרו" במדריך זה, משמעותה בחירת האפשרות הרצויה באמצעות כפתור
   הניווט: לחצו עליו בכיוון הרצוי (◄►▲▼) כדי להגיע לאותה אפשרות ואחר כך לחצו על
   מרכזו (ENTER) לאישור הבחירה. כדי לחזור למסך התפריט הקודם, לחצו על כפתור
- תצוגת חלון התפריט על גבי מסך הטלוויזיה תתאפשר רק אם היא מחוברת ליציאת HDMI
   של הרסיבר.

בחרו באפשרות הרצויה באמצעות החיצים וכפתור ENTER:

הוספת הקובץ לראש התור וניגון מיידי של הקובץ.

מחיקת כל הקבצים שבתור וניגון מיידי של הקובץ.

Play Now & Replace Queue

הוספת הקובץ לראש התור כך שיהיה הקובץ הבא לניגון.

הוספת הקובץ לסוף התור כך שיהיה הקובץ האחרון לניגון.

Add to End of Queue

Play Now

**Play Next** 

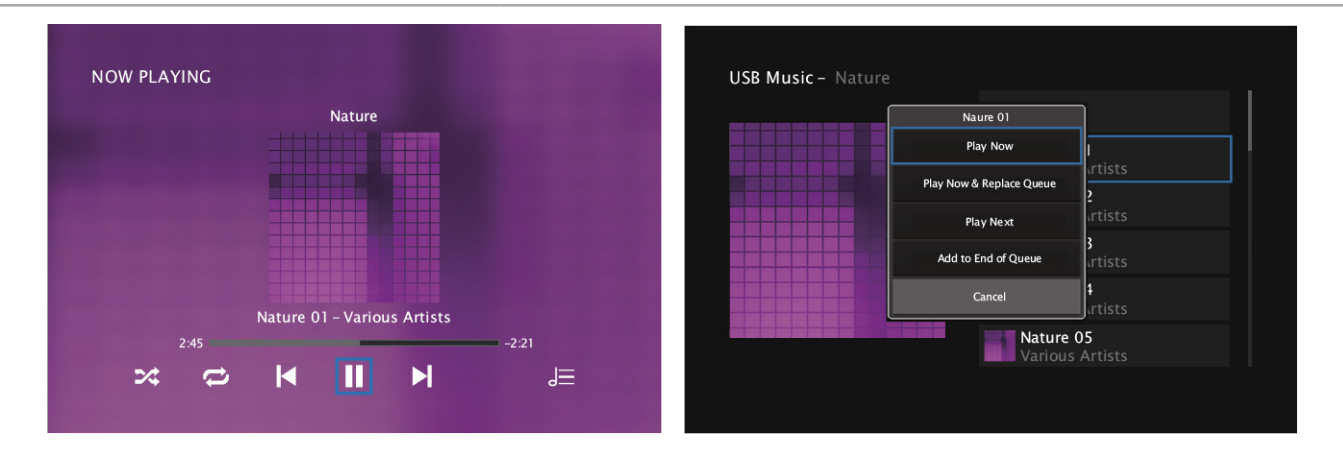

#### שיוך בלוטות'

בלוטות' (Bluetooth) היא טכנולוגית תקשורת אלחוטית בין מכשירים קרובים יחסית (עד 10 מ') בחיבור אוטומטי (לאחר הכנה חד פעמית) ללא כבלים וללא קו ראייה.

כדי לכונן תקשורת בלוטות' בין מכשירים התומכים בכך, צריך בפעם הראשונה לבצע תהליך של צימוד/שיוך (Pairing) בין המכשירים.

- **.1** מציבים את התקן הבלוטות' (סמארטפון נגן תומך וכו') בתחום מטר אחד מהרסיבר.
- 2. לאחר בחירת כניסת בלוטות', הרסיבר עובר מעצמו בפעם הראשונה למצב Pairing Mode. בפעמים הבאות ניתן לבחור במצב זה בלחיצה ארוכה (מעל 3 שניות) על כפתור BLUETOOTH.
  - . פותחים בהתקן הבלוטות' את תפריט Bluetooth (דרך תפריט הגדרות, כפתור מגע או כפתור פיזי).
    - .4 ברשימת המכשירים/ההתקנים הזמינים שנפתחת, בוחרים ברסיבר זה.
      - . אם נדרשת סיסמה, הסיסמה היא "0000".
- **.** מפחיתים את עוצמת הקול ברסיבר זה, מתחילים לנגן מוסיקה בהתקן הבלוטות' ומתאימים לה את עוצמת הקול.
  - .לאחר השלמת כינון תקשורת בלוטות' ניתן להרחיק את התקן הבלוטות'.

# תפעול

#### אפשרויות נוספות

לחצו על כפתור OPTION ובחרו באפשרות הרצויה. האפשרויות תלויות בתמיכת המקור: תקליטור, התקן USB או התקן בלוטות'.

| Favorites                               | בחרו באפשרות להוסיף פריט למועדפי HEOS.                                                                                             |
|-----------------------------------------|----------------------------------------------------------------------------------------------------|
| Pairing with other<br>Bluetooth devices | בחרו באפשרות לשיוך התקן בלוטות' לרסיבר.                                                                                            |
| Ch Level Adjust                         | בחרו באפשרות לכוון את עוצמת כל ערוץ קול ביחס לאחרים.                                                                               |
| Tone                                    | בחרו באפשרות להדגשת צלילים (On) או בטלו אותה (Off). לאחר שהפעלתם הדגשת<br>צלילים, בחרו בצלילים הנמוכים (Bass) או הגבוהים (Treble). |
| Video Select                            | בחרו באפשרות לצפות בוידאו במקביל לניגון מקור הקול (On) או בטלו אותה (Off).<br>לאחר שהפעלתם צפיה בוידאו, בחרו במקור הוידאו.         |
| Picture Mode                            | בחירת סגנון הצגת התמונה בהתאם לתנאי הצפיה.                                                                                         |
| All Zone Stereo                         | בחרו באפשרות לניגון סטראופוני של אותו מקור בכל האזורים בבית.                                                                       |
| Speaker Preset                          | 2 זכרונות להתאמת הרמקולים לסביבת ההשמעה.                                                                                           |
|                                         |                                                                                                    |

#### סגנון השמעת פס קול

בחרו את סגנון השמעת פס הקול - Sound Mode, בלחיצה על הכפתור הרצוי בשלט רחוק:

MOVIE (סרט), MUSIC (מוסיקה), GAME (משחק) או PURE (ללא שינוי או אוטומטי).

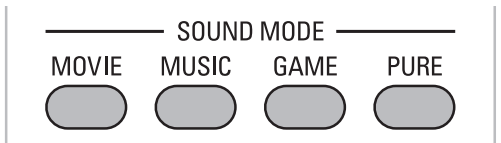

לחצו ארוכות על הכפתור הרצוי כדי לבחור סגנון משנה באמצעות כפתור הניווט (לחצו בכיוון הרצוי כדי לנווט ועל המרכז כדי לאשר) וכפתור BACK (כדי לחזור למסך תפריט קודם).

#### שימו לב

הלחיצה על כפתור PURE מחליפה בין 3 אפשרויות: Direct - ללא שינוי פס הקול, Pure Direct - ללא שינוי תוך כיבוי מעגלי הוידאו למניעת רעש כך שמתקבלת האיכות הגבוהה ביותר, או Auto - התאמה אוטומטית של סגנון הקול לתכנים.

כאשר בוחרים בסגנון השמעת פס קול הרצוי, הרסיבר מעבד את פס הקול הנכנס אליו בהתאם למאפיינים הבאים:

- התוכן של פס הקול (למשל: סרט קולנוע או מוסיקה).
- פורמט ערוצי פס הקול הנכנס (למשל: סטריאו או הקפי "סראונד").
- שיטת הקידוד של פס הקול (למשל: DOLBY או DTS על אפשרויות המשנה השונות שלהן).
- התחושה האקוסטית הרצויה, האופיינית למקום בו מושמעת המוסיקה (למשל: אולם קונצרטים או מגרש ספורט).

שחקו עם האפשרויות השונות עד לקבלת תוצאה שתהיה לשביעות רצונכם.

לדוגמה, אפשרויות המשנה של סגנון סרט:

| MOVIE SOUND                  |
|------------------------------|
| Stereo                       |
| Dolby Audio – Dolby Surround |
| DTS Neural:X                 |
| Auro-3D                      |
| Auro-2D Surround             |
| Multi Ch Stereo              |
|                              |

# תפעול

#### סגנון הצגת תמונה

- 1. לחצו על כפתור OPTION ובחרו באפשרות: "Picture Mode
  - **2.** בחרו באפשרות הרצויה:

| Off       | ללא התאמה (ברירת המחדל)                                       |
|-----------|---------------------------------------------------------------|
| Standard  | התאמה לצפייה בסלון                                            |
| Movie     | התאמה לצפיה בחדר מוחשך                                        |
| Vivid     | התאמה לצפיה בתמונות גרפיות - תמונה בהירה עם צבעים רוויים יותר |
| Streaming | התאמה לוידאו שמוזרם מהאינטרנט                                 |
| ISF Day   | התאמה לצפיה בחדר מואר באור יום                                |
| ISF Night | התאמה לצפיה בלילה                                             |
| Custom    | התאמה ידנית                                                   |

# האזנה לתחנות רדיו מהאינטרנט

- HDMI חברו את הרסיבר לאינטרנט. כדי לראות את חלון התפריט על גבי מסך טלוויזיה, חברו טלוויזיה ליציאת HDMI של הרסיבר והדליקו אותם.
  - .INTERNET RADIO :לחצו על כפתור .2
  - . דפדפו בין התחנות תוך שימוש בכפתורים הבאים: .3

| התחלת ניגון וחידוש ניגון       |            |
|--------------------------------|------------|
| עצירת ניגון                    | II         |
| הפסקת ניגון                    |            |
| דילוג בין תחנות קדימה או אחורה |            |
| דפדוף ביו עמודים שבתצוגה       | CH/PAGE ▲▼ |

4. לחצו על כפתור OPTION לפתיחת חלון האפשרויות הנוספות והמשיכו על פי ההנחיות האינטראקטיביות המופיעות על גבי התצוגה.

| Adding to HEOS Favorites | הוסיפו את תחנת הרדיו האינטרנטי הנוכחית בצורה זו או בלחיצה ארוכה<br>על אחד מכפתורי FAVORITE STATION שבשלט רחוק.                        |
|--------------------------|----------------------------------------------------------------------------------------------------|
| Ch Level Adjust          | בחרו באפשרות לכוון את עוצמת כל ערוץ קול ביחס לאחרים.                                                                                  |
| Tone                     | בחרו באפשרות להדגשת צלילים (On) או בטלו אותה (Off). לאחר<br>שהפעלתם הדגשת צלילים, בחרו בצלילים הנמוכים (Bass) או הגבוהים<br>(Treble). |
| Video Select             | בחרו באפשרות לצפות בוידאו במקביל לניגון מקור הקול (On) או בטלו<br>אותה (Off). לאחר שהפעלתם צפיה בוידאו, בחרו במקור הוידאו.            |
| All Zone Stereo          | ניגון אותו פס קול בכל האזורים.                                                                                                    |
| Speaker Preset           | 2 זכרונות להתאמת הרמקולים לסביבת ההשמעה.                                                                                              |

# אפליקציית HEOS ושרותי רשת

מומלץ להשתמש בשירותי הזרמת המוזיקה באינטרנט באמצעות אפליקציית HEOS. כדי לקבל מידע נוסף על השירותים הזמינים בכל אזור גאוגרפי, יש לגשת לאתר: http://www.HEOSbyDenon.com.

אפליקציית HEOS מאפשרת גישה קלה מרחוק לכל המכשירים ההקפיים ברשת של הרסיבר בהתאם למיקומם בחדרי הבית.

ניתן להוריד את האפליקציה HEOS עבור iOS או אנדרואיד ב- App Store, או חנות Google Play עם מלת החיפוש: "HEOS".

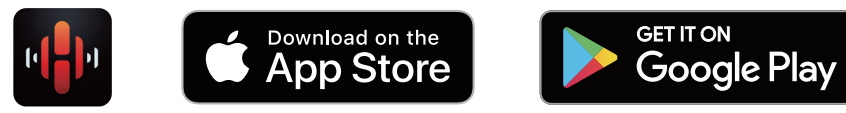

#### חשבון HEOS

- י ניתן לפתוח "חשבון HEOS" דרך תפריט הרסיבר (ראו בהמשך) או בתפריט ההגדרות 🚳 שבלשונית: "Music" באפליקציית HEOS.
- חשבון HEOS הוא חשבון האב שלכם לניהול כל שירותי מוסיקת HEOS עם שם משתמש וסיסמא אישיים. כך ניתן לשמור על כל ההעדפות האישיות והגדרות הגישה לכל שירותי המוזיקה שלכם כולל הסטוריית ההשמעה ורשימות השמעה מותאמות אישית, אפילו אם אתם בבית אחר.

#### גישה לחשבון HEOS

- ." לחצו על לשונית: "Music".
- . בחרו בתפריט הגדרות 💿 שבפינה השמאלית עליונה של המסך.
  - ."HEOS Account" בחרו ב: **.3**
  - .4 בצעו בחשבון את השינויים הרצויים לכם.

#### תפריט HEOS

- . לחצו על כפתור 📳 (HEOS Music).
  - בחרו באפשרות הרצויה: .2

| Tuneln Internet Radio | כמתואר בסעיף הקודם: קליטת תחנות רדיו מהאינטרנט                              |
|-----------------------|-----------------------------------------------------------------------------|
| HEOS Favorites        | גישה לשרותי רשת אותם הוספתם למועדפים דרך תפריט אפשרויות<br>נוספות - OPTION. |
| Music Servers         | ניגון מהרשת כמתואר בהמשך.                                                   |
| USB Music             | ניגון מהתקן זיכרון USB כמתואר קודם.                                         |

# תפעול

#### גישה לשרותי רשת באמצעות HEOS

- פתחו את לשונית "Rooms" (חדרים) באפליקציית HEOS ובחרו ברסיבר זה. .1
  - .2 פתחו את לשונית "Music" ובחרו בשרות המוסיקה הרצוי.
    - .3 בחרו באפשרות הרצויה:

הוספת הקובץ לראש התור וניגון מיידי של הקובץ.

מחיקת כל הקבצים שבתור וניגון מיידי של הקובץ.

הוספת הקובץ לראש התור כך שיהיה הקובץ הבא לניגון.

הוספת הקובץ לסוף התור כך שיהיה הקובץ האחרון לניגון.

אם בחרתם בתחנת רדיו, עומדות לפניכם האפשרויות הבאות: .4

ניגון מיידי.

הוספה למועדפים של אפליקציית HEOS.

JE

-2:51

#### Add to HEOS Favorites

- שירותי תוכן אינטרנטיים וגישה אליהם משתנים ממדינה למדינה בהתאם לרגולציות וזכויות יוצרים.
  - שרותי מדיה באינטרנט עשויים לדרוש הרשמה מוקדמת.
  - יתכן וחלק מהשירותים הכלולים ברסיבר זה חסומים ואינם אפשריים לשימוש בישראל.
    - חברת אפל מספקת במקור שירות דומה בשם AirPlay .
  - חברת מיקרוסופט מאפשרת לשתף קבצי מדיה באמצעות תוכנת Windows Media Player
    - היבואן אינו אחראי להדרכה ולתמיכה ברשת DLNA.

# BEST OF Artist Album Track 01

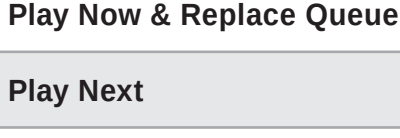

Add to End of Queue

**Play Now** 

**Play Now** 

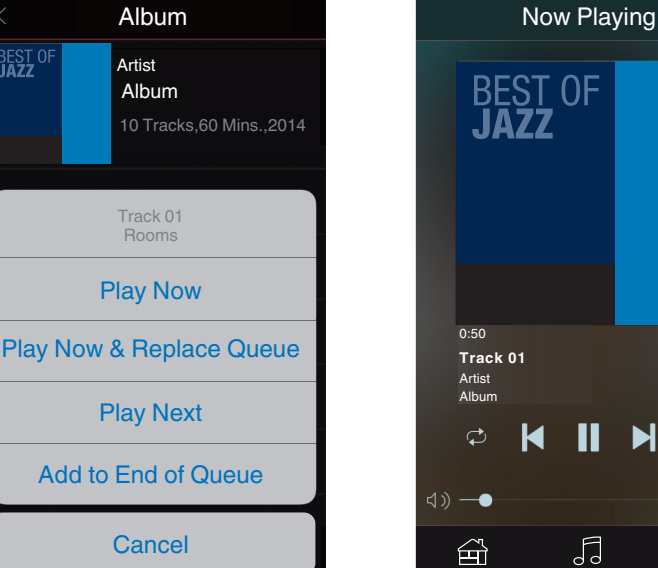

#### ניגון קבצים מרשת ביתית

NAS - Network Attached) רסיבר זה בנוי לנגן קבצים השמורים במחשב ביתי או באמצעי אכסון המחובר לרשת (DLNA ותומך בתקן Storage)

יש להגדיר רשת ביתית DLNA. רשת זו מאפשרת שיתוף קבצי מדיה דיגיטלית (כמו: תמונות, וידאו ומוסיקה) בין מכשירים תומכים (כמו: מחשבים, נגנים, רסיברים, סטרימרים, סמארטפונים, קונסולות משחק, טאבלטים ומסכי טלוויזיה) המחוברים לאותה רשת ביתית (קווית או אלחוטית). המכשיר בו נמצאים הקבצים נקרא שרת מדיה דיגיטלית - Digital Media Player) DMS), למשל: מחשב או כונן עצמאי - NAS (Network Attached Storage) והמכשיר המציג או המנגן אותם נקרא נגן מדיה דיגיטלית - DMP (Digital Media Player). באמצעות תוכנה / אפליקציה מתאימה, או המנגן אותם נקרא נגן מדיה דיגיטלית - DMP (Digital Media Player). באמצעות תוכנה / אפליקציה מתאימה, ניתן לנגן/להציג מולטימדיה במערכת הגברת קול / טלוויזיה ישירות מהמכשיר בו נמצאים הקבצים או דרך רסיבר. ניתן להוריד אפליקציה מתאימה (DLNA media share) למערכת ההפעלה הרצויה (כמו: חלונות, אנדרואיד וזו של אפל) כפי שמורידים אפליקציות אחרות. האפליקציה מאתרת אוטומטית מכשירים תומכי DLNA המחוברים לרשת ובתוכם את הקבצים הרלבנטיים. כל שנותר למשתמש הוא לבחור את המכשיר שישמיע או יציג אותם.

- היבואן אינו אחראי להדרכה ולתמיכה ברשת DLNA.
  - . לחצו על כפתור וון (HEOS Music).
    - .Music Servers בחרו באפשרות: .2
- **.** בחרו בשרת (server) הרצוי, בכונן הרצוי, בתיקייה הרצויה ולבסוף בקובץ הרצוי.

#### .4 בחרו באפשרות הרצויה:

| Play Now                 | הוספת הקובץ לראש התור וניגון מיידי של הקובץ.        |    |
|--------------------------|-----------------------------------------------------|----|
| Play Now & Replace Queue | מחיקת כל הקבצים שבתור וניגון מיידי של הקובץ.        |    |
| Play Next                | הוספת הקובץ לראש התור כך שיהיה הקובץ הבא לניגון.    |    |
| Add to End of Queue      | הוספת הקובץ לסוף התור כך שיהיה הקובץ האחרון לניגון. |    |
|                          | לאחר הבחירה, עומדות לפניכם האפשרויות הבאות:         | .5 |
|                          | התחלת ניגון וחידוש ניגון                            |    |
| 11                       | עצירת ניגון                                         |    |
|                          | הפסקת ניגון                                         |    |
|                          | דילוג בין תחנות קדימה או אחורה                      |    |
| CH/PAGE ▲▼               | דפדוף בין עמודים שבתצוגה                            |    |
|                          | אפשרויות נוספות בלחיצה על כפתור OPTION:             | .6 |
|                          |                                                     |    |

| Channel Level Adjust | בחרו באפשרות לכוון את עוצמת כל ערוץ קול ביחס לאחרים.                                                                               |
|----------------------|----------------------------------------------------------------------------------------------------|
| Tone                 | בחרו באפשרות להדגשת צלילים (On) או בטלו אותה (Off). לאחר שהפעלתם<br>הדגשת צלילים, בחרו בצלילים הנמוכים (Bass) או הגבוהים (Treble). |
| Video Select         | בחרו באפשרות לצפות בוידאו במקביל לניגון מקור הקול (On) או בטלו אותה<br>(Off). לאחר שהפעלתם צפיה בוידאו, בחרו במקור הוידאו.         |
| All Zone Stereo      | בחרו באפשרות לניגון סטראופוני של אותו מקור בכל האזורים בבית.                                                                       |

#### ניגון מוסיקה בחדרים נפרדים

מערכת HEOS היא מערכת השמעה שתומכת בהשמעת אותה מוסיקה בסנכרון מושלם במספר חדרים באמצעות מכשירי השמעה הקפיים המפוזרים בין חדרי הבית. ניתן לחבר עד 32 מכשירים תומכי HEOS וכל 16 מכשירים בודדים ניתן להכליל בקבוצה המתפקדת מבחינת מערכת HEOS כאילו היה מדובר במכשיר אחד.

#### קיבוץ מכשירים לקבוצה

- **1.** לחצו והחזיקו את האצבע על החדר בו עדיין לא מנוגנת מוסיקה.
- **2.** גררו אותו לחדר בו מנוגנת מוסיקה וכששניהם נצבעים באדום, הרפו מהלחיצה.
  - . שני החדרים ינגנו את אותה מוסיקה כקבוצה.

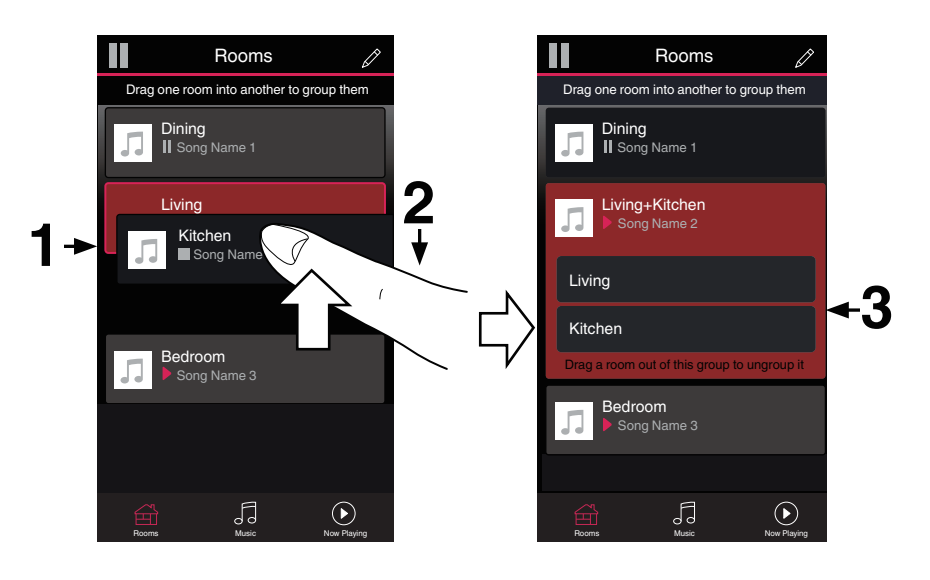

#### פרוק קבוצה

- **.1** לחצו והחזיקו את האצבע על החדר אותו ברצונכם להפריד מהקבוצה.
  - . גררו אותו מחוץ לקבוצה והרפו מהלחיצה.

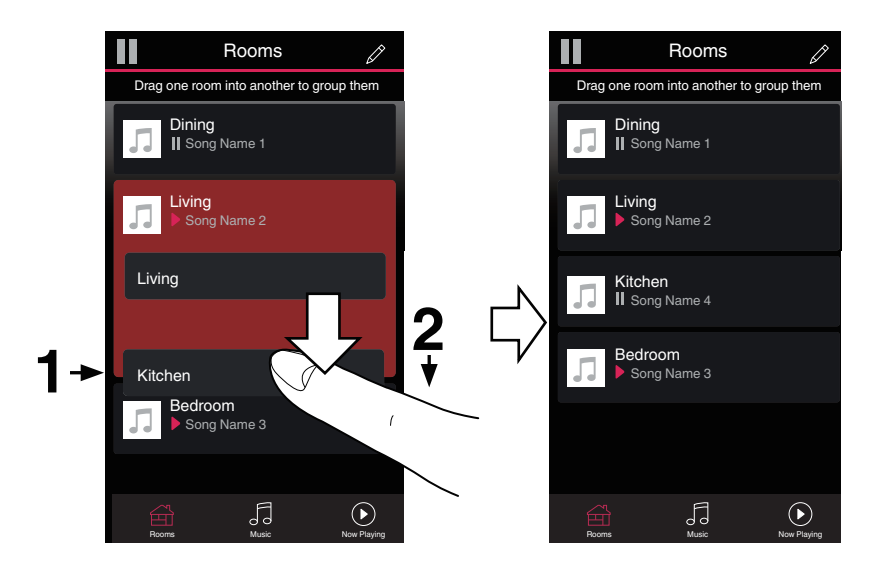

# קיבוץ כל המכשירים לקבוצה (מצב מסיבה)

- . לחצו עם שתי אצבעות על ראש ותחתית המסך.
- . קרבו במהירות את האצבעות והרפו מהלחיצה.
  - . כל החדרים ינגנו את אותה מוסיקה כקבוצה.

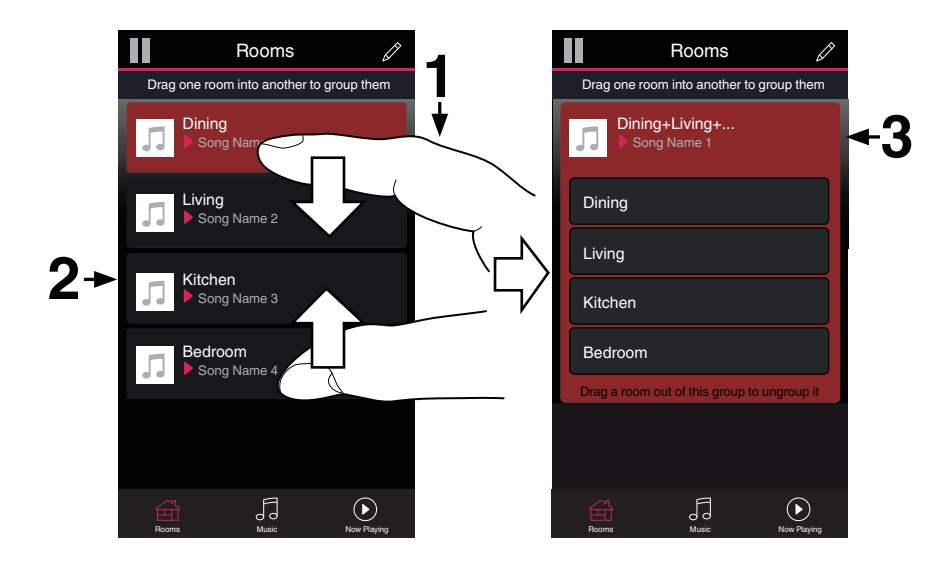

• פרקו את הקבוצה בפעולה הפוכה.

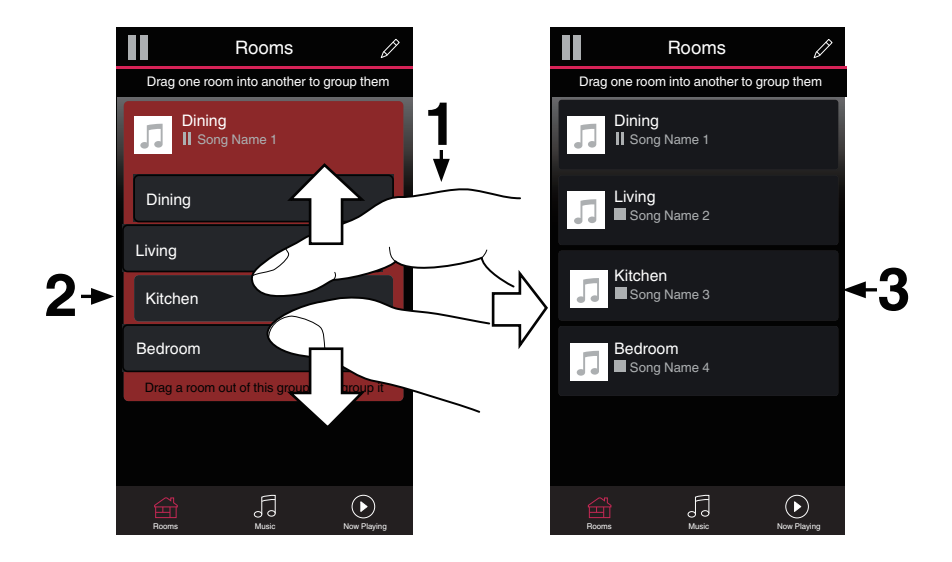

# שימוש בשלט רחוק של הטלוויזיה

- 1. אפשרו בקרה דרך כבל HDMI באמצעות העברת פריט התפריט "HDMI Control" (ראו בהמשך) למצב "ON". חיבור HDMI בין מכשירים תומכי HDMI CEC (תקן בקרה למכשירי אלקטרוניקה ביתיים) מאפשר שליטה הדדית ביניהם. למשל: טלוויזיה תדלק ותכבה במקביל למכשיר המחובר אליה. וודאו שגם בטלוויזיה אפשרות זו מופעלת (HDMI Control)!
- 2. אפשרו את השימוש בתפריט HDMI "חכם" באמצעות העברת פריט התפריט "Smart Menu" (ראו בהמשך) למצב "ON"
- . וודאו שבטלוויזיה רואים את התפריט ה"חכם" של הרסיבר. במצב זה ניתן לשלוט ברסיבר באמצעות השלט רחוק של הטלוויזיה.
  - .4 בחרו באפשרות הרצויה:

| Now Playing  | בקרת מה שמנוגן עכשיו.                 |
|--------------|---------------------------------------|
| Source       | בחירת הכניסה הרצויה.                  |
| Sound Mode   | .Multi Ch Stereo או Surround, Stereo. |
| Setup Menu   | גישה לתפריט הגדרות הרסיבר.            |
| Quick Select | גישה למצב פעולה מוגדר מראש.           |

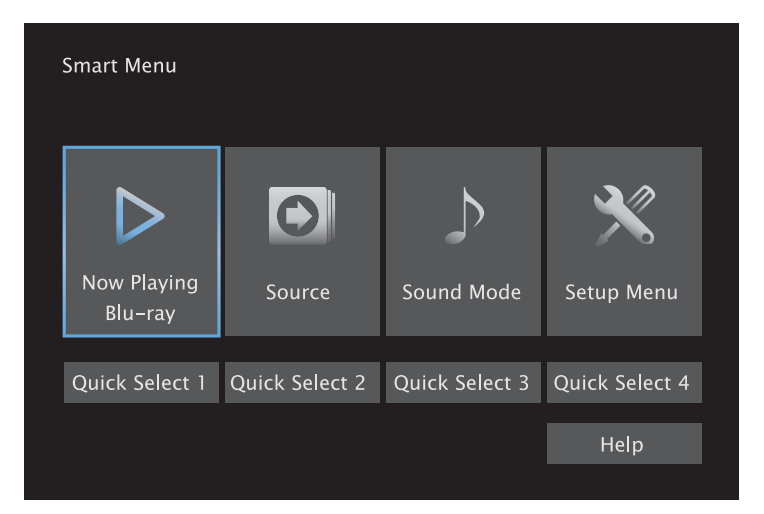

# כיבוי אוטומטי לפני השינה

- **1.** לחצו על כפתור MAIN, Z2 או Z2 לבחירת האזור הנשלט באמצעות השלט רחוק.
- **2.** לחצו על כפתור SLEEP לקציבת משך הזמן עד לכיבוי האוטומטי. משך הזמן יכול להשתנות בין 10 דקות לשעתיים בקפיצות של 10 דקות. לביטול לחצו על אותו כפתור לבחירת מצב: "Off".

# מצב פעולה מוגדר מראש

ניתן לשמור מראש בזכרונות QUICK SELECT את הגדרות מצב הפעולה.

- ועוצמת הקול Input source). הגדירו את מצב הפעולה הרצוי לכם. לאזור 2 ניתן להגדיר רק את הכניסה הנבחרת (Input source) ועוצמת הקול (Volume).
- 2. לחצו על כפתור כפתור MAIN, Z2 או Z3 לבחירת האזור הנשלט באמצעות השלט רחוק ואחר כך לחצו ארוכות על Quick Memory. עד להופעת הכתובית: "Quick Memory" או "Quick Memory" (עם מספר הזיכרון) על גפתור העצוגה (ניתן להשתמש גם בכפתורים שעל גוף המכשיר אבל הם רלבנטיים רק לאזור הראשי).
  - לבחירת האזור הנשלט באמצעות השלט רחוק ואחר כך על אחד ZONE2. בעת הצורך, לחצו על כפתור MAIN או 20NE2 לבחירת האזור הנשלט באמצעות השלט רחוק ואחר כך על אחד מכפתורי QUICK SELECT כדי לבחור את מצב הפעולה שהוגדר מראש.

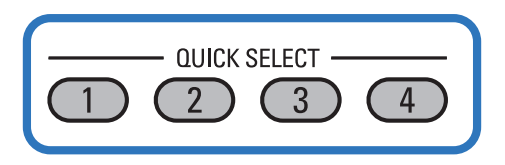

- ללא קשר, הרסיבר זוכר את כל ההגדרות האחרונות (מעבר להגדרות שבשימוש QUICK SELECT) שהיו בשימוש עבור כל כניסה ומשחזר אותן לאחר הפעלתו מחדש ממצב המתנה.
  - ההגדרות שיישמרו

| 1  | Input source      | כניסה                                         |
|----|-------------------|-----------------------------------------------|
| 2  | Volume            | עוצמה                                         |
| 3  | Sound mode        | סגנון הקול                                    |
| 4  | Audyssey          | כיול אוטומטי                                  |
| 5  | Restorer          | פיצוי לדחיסה                                  |
| 6  | Ch Level Adjust   | עוצמה יחסית של ערוצים                         |
| 7  | Video Select      | מקור הוידאו                                   |
| 8  | Picture Mode      | התאמת התמונה לתנאי סביבת הצפיה                |
| 9  | All Zone Stereo   | ניגון סטראופוני של אותו מקור בכל האזורים בבית |
| 10 | Speaker Preset    | 2 זכרונות להתאמת הרמקולים לסביבת ההשמעה.      |
| 11 | HDMI Video Output | בחירת היציאה לטלוויזיה                        |
|    |                   |                                               |

#### • הגדרות היצרן למצבי הפעולה

| Quick Select | Input source | Volume |
|--------------|--------------|--------|
| 1            | CBL/SAT      |        |
| 2            | Blu-ray      | 40     |
| 3            | Media Player | 40     |
| 4            | HEOS Music   |        |

### אפשרויות נוספות

# נעילת כפתורים

#### נעילת כל כפתורי הרסיבר

- . כאשר הרסיבר במצב המתנה, לחצו על כפתור 🖰 תוך כדי לחיצה על STATUS ועל INFO.
  - ."FP/VOL LOCK On" לחצו על חיצי הניווט מעלה/מטה לבחירת.
    - לאישור. ENTER לחצו על כפתור **.3**

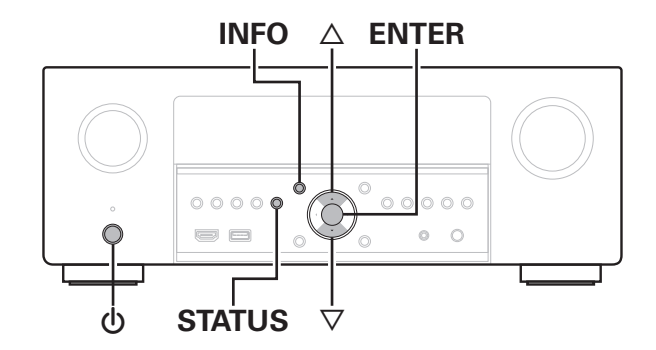

- לנעילת כל כפתורי הרסיבר למעט VOLUME, בחרו בשלב 2 באפשרות: "FP LOCK On".
  - לשחרור הנעילה, בחרו בשלב 2 באפשרות: "FP LOCK \*Off".
- לביטול אפשרות השליטה באמצעות השלט רחוק, בחרו בשלב 2 באפשרות: "RC LOCK On".
  - לשחרור הנעילה, בחרו בשלב 2 באפשרות: "RC LOCK \*Off".

# שליטה דרך הרשת

- ."Always On" העבירו את סעיף התפריט "Network Control" למצב. **1** 
  - ."Information" העתיקו את כתובת ה-IP מפריט התפריט.

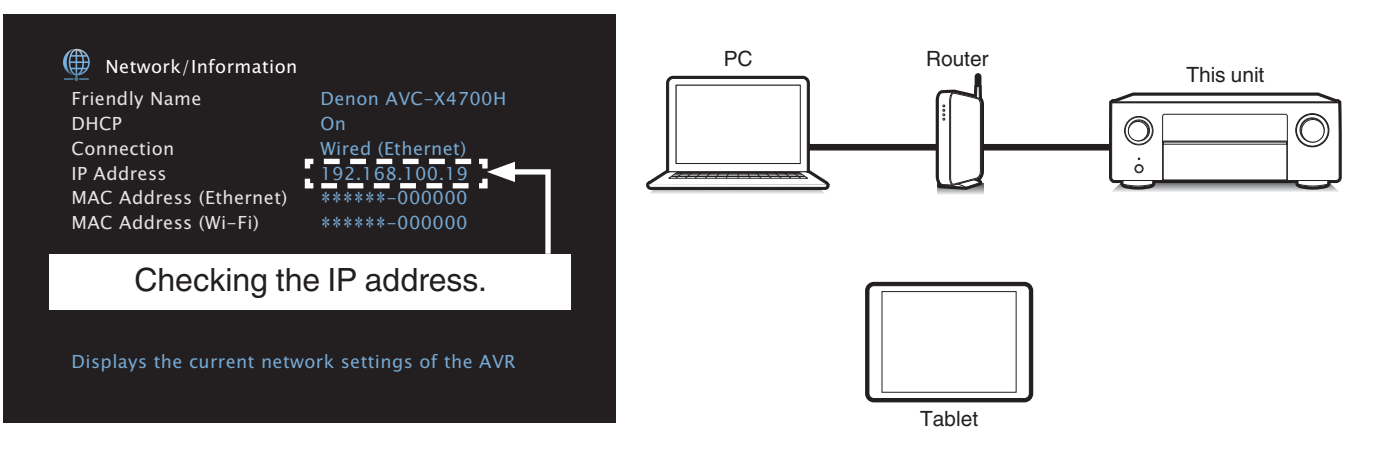

- **.3** פתחו את הדפדפן (תוכנת הגלישה באינטרנט) והקלידו את כתובת ה-IP לשורת הכתובת.
  - .4 הפעילו את האפשרות הרצויה דרך התפריט שנפתח.

# השמעה באזור 2 או 3

רסיבר זה בנוי לספק פס קול לרמקולים ברמקולים באזורים/חדרים נוספים. לאזור הנוסף (למשל אזור 2) ניתן להפנות את אותה כניסה שמנותבת לאזור הראשי (MAIN ZONE) או כניסה אחרת.

את האזור הנוסף ניתן לחבר באחת משלוש דרכים:

HDMI ZONE2 שימוש בחיבור **.1** 

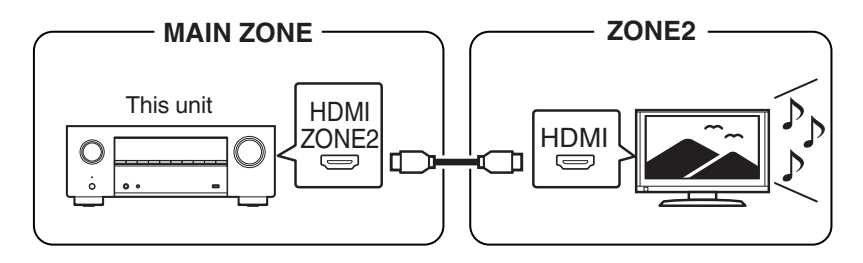

- דרך שנייה: שימוש ביציאות הרמקולים לצד חיבור וידאו.
  - 7.1ch + ZONE2/3 •

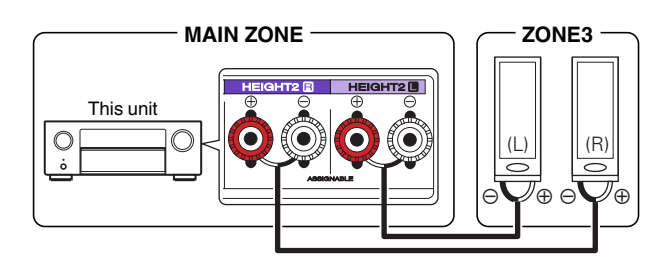

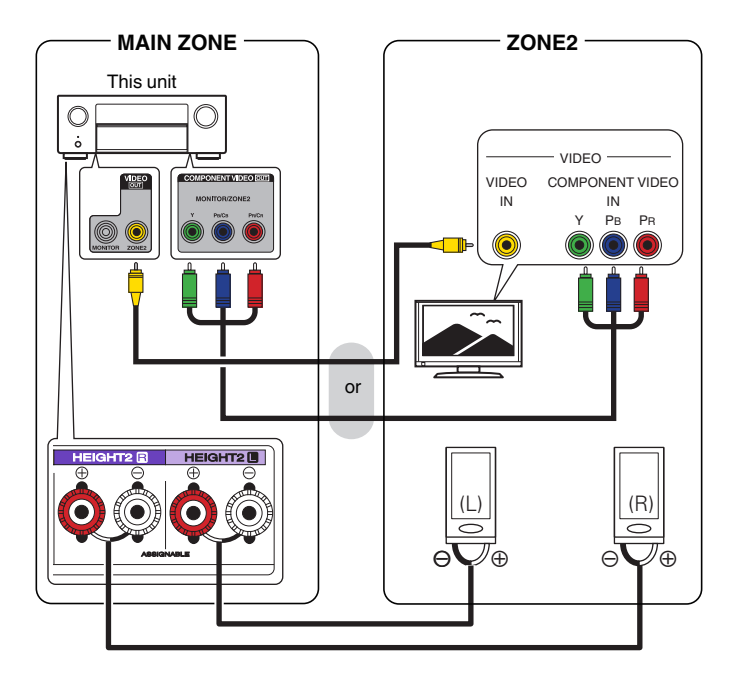

7.1ch + ZONE2/3-MONO ·

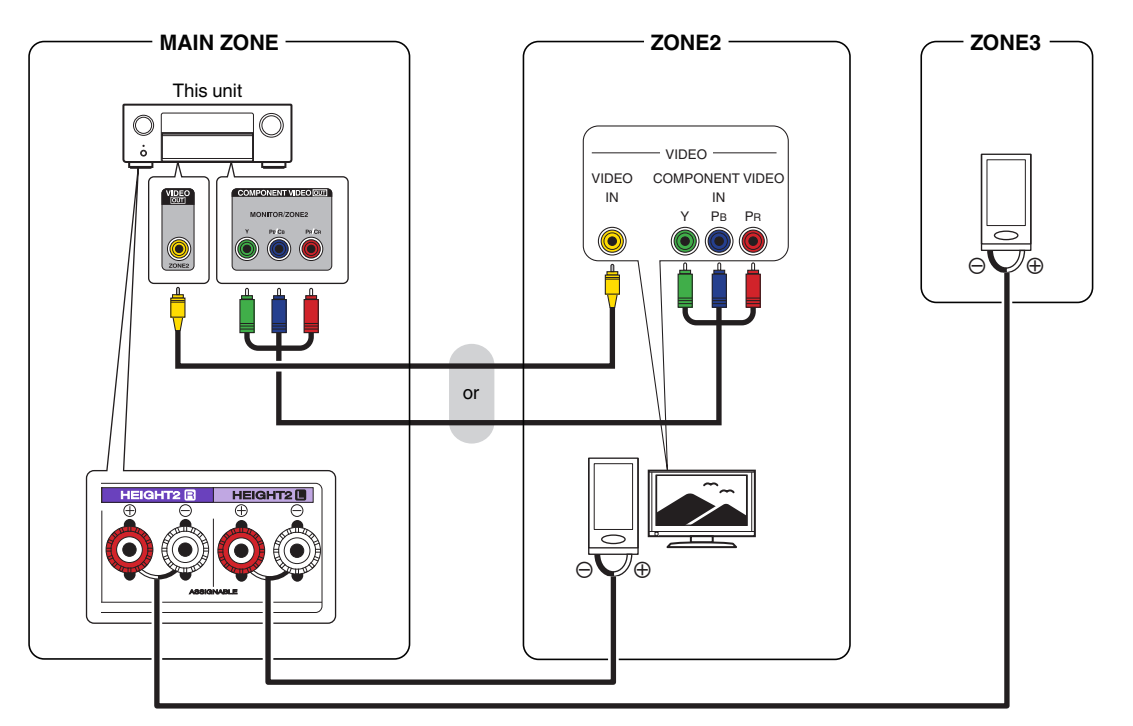

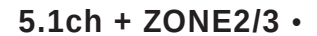

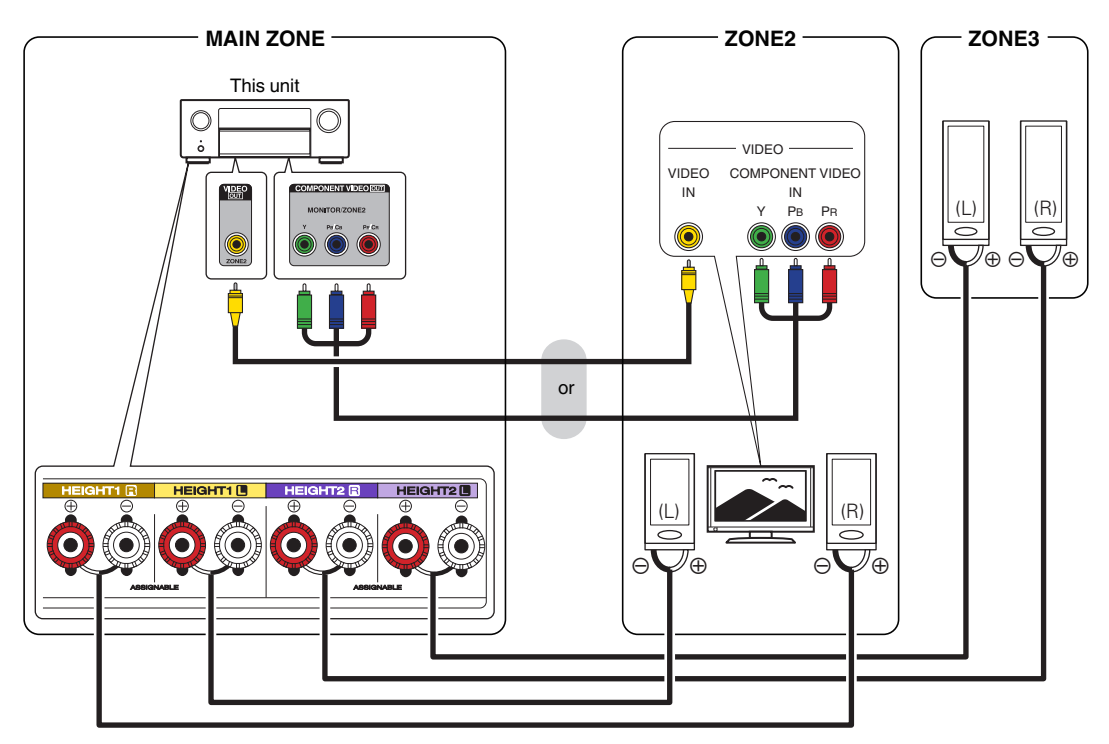

. שימוש במגבר חיצוני

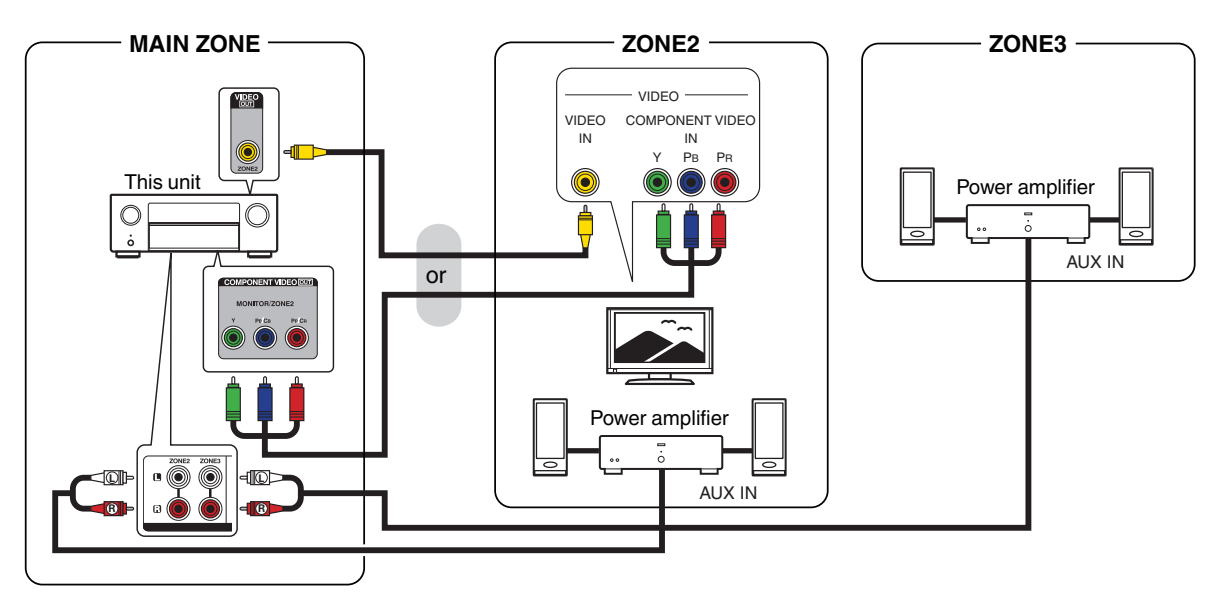

### תפעול האזור הנוסף

- **.1** לחצו על כפתור Z2 או Z3 לבחירת האזור הנוסף.
- . לחצו על כפתור 🕁 POWER להפעלת האזור הנוסף.
  - . לחצו על כפתור המקור הרצוי.
    - 4. כוונו את עוצמת הקול

# תפריט הרסיבר

- הפעילו את הרסיבר ואת הטלוויזיה המחוברת אליו, וודאו שבטלוויזיה רואים את **.1** הרסיבר (צריכה להיות מחוברת אליו בכבל HDMI).
  - . לחצו על כפתור MAIN לבחירת האזור הראשי.
    - .SETUP לחצו על כפתור .3
- 4. בחרו באפשרות הרצויה באמצעות כפתור הניווט: לחצו עליו בכיוון הרצוי כדי לנווט ועל המרכז (ENTER) כדי לאשר את הבחירה. שימו לב שייתכנו אפשרויות שאינן זמינות במצבי פעולה או חיבור מסויימים.
- 5. לחצו על כפתור BACK כדי לחזור למסך תפריט קודם ועל כפתור SETUP כדי לסגור את חלון התפריט.

#### מפת התפריט

|       | Center Level Adjust       | כיוון העוצמה היחסית של קולות הדיבור.                                                                                                    |
|-------|---------------------------|----------------------------------------------------------------------------------------------------|
|       | Subwoofer Level<br>Adjust | הפעלת רמקולים "סאב-וופר" (Subwoofer) וכיוון העוצמה היחסית של כל אחד<br>מהם (Subwoofer Level).                                                                                                    |
|       | Bass Sync                 | כיוון לחפיפה בזמנים בין הוידאו לאודיו.                                                                                                    |
|       | Surround Parameter        | עיצוב מאפייני מעטפת הקול ההקפי (surround): ריכוך צלילים גבוהים מדי<br>(Cinema EQ), הרחבת התחום הדינמי (Loudness Management), הגבלת<br>התחום הדינמי (Dynamic Compression), הדגשת האפקטים בתדרים<br>הנמוכים (Low Frequency Effects), פיזור קולות הדיבור בצידי מעטפת הקול<br>(Center Gain), הרחבת חזית מעטפת הקול (Panorama), הזזת מעטפת הקול<br>קדימה או אחורה (Dimension), מירכוז מעטפת הקול (Center Width), עיכוב<br>האודיו להתאמה בין הקול והתמונה (Delay Time), רמת אפקט הקול (Effect<br>העודיו להתאמה בין הקול והתמונה (Delay Time), רמת אפקט הקול (Level<br>הגבוהים (Height Gain). |
| Audio | Restorer                  | שיפור שחזור קול דחוס לאיכות המקורית שלו.                                                                                                    |
|       | Audio Delay               | עיכוב ידני של האודיו להתאמה בין הקול והתמונה                                                                                                    |
|       | Volume                    | אופן הצגת עוצמת הקול (Scale), הגבלת עוצמת הקול (Limit), עוצמת הקול<br>בעת הדלקת הרסיבר (Power On Level), ועוצמת הקול בעת השתקתו (Mute<br>Level).                                                                                                    |
|       | Audyssey                  | התאמת הרמקולים לאקוסטיקה של החדר (MultEQ®XT), השוואת צלילים<br>כאשר הקול חלש (Dynamic EQ) הגדרת רמת ייחוס (Dynamic EQ), הדגשת הצלילים<br>(Offset), הגבלת השינויים בעוצמת הקול (Dynamic Volume), הדגשת הצלילים<br>הנמוכים (Audyssey DSX®), הגבלת הצלילים הנמוכים (Audyssey DSX®), רוחב מעטפת<br>(Stage Width), עיבוד לנוכחות קול מרשימה יותר (Stage Height).                                                                                                    |
|       | Graphic EQ                | הפעלת הדגשת צלילים ("אקולייזר").                                                                                                    |

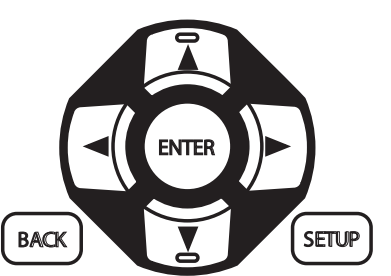

# תפריט הרסיבר

|                 | Picture Adjust         | ההתאמת התמונה לתנאי הצפייה כמתואר קודם.                                                                                                    |
|-----------------|------------------------|----------------------------------------------------------------------------------------------------|
|                 | HDMI Setup             | הגדרות לחיבור HDMI: התאמה אוטומטית בין הקול לתמונה (Auto Lip Sync),<br>השמעה ברמקולים של הרסיבר או של הטלוויזיה (HDMI Audio Out), הגדרות<br>יציאות MONITOR MONITOR), מעבר אות במצב המתנה (HDMI MONITOR),<br>Pass Through), הפעלת שליטה הדדית דרך חיבור HDMI (HDMI Control),<br>בחירת הכניסה שתועבר ליציאה במצב המתנה (Pass Through Source),<br>הגבלת המכשירים ההקפיים שיועברו למצב המתנה בעת כיבוי הרסיבר (Power). |
|                 | Output Settings        | בחירת המחבר דרכו יצא הוידאו לטלוויזיה.                                                                                                    |
|                 | Component Video<br>Out | ניתוב הודאו ליציאת קומפוננט.                                                                                                    |
| Video           | On Screen Display      | בחירת מיקום חיווי עוצמת הקול (Volume), הפעלת חיווי מצב פעולת הרסיבר<br>על גבי מסך הטלוויזיה (Info), הגדרת משך זמן הופעת חלון התפריט ניגון על<br>מסך הטלוויזיה (Now Playing).                                                                                                    |
|                 | Screen Saver           | הגדרת "שומר מסך".                                                                                                    |
|                 | 4K/8K Signal Format    | .8K הגדרת פורמט וידאו K הגדרת פורמט וידאו                                                                                                    |
|                 | HDCP Setup             | התאמת גרסת HDCP לזו של הציוד ההקפי.                                                                                                    |
|                 | TV Format              | בחירת שיטת השידור: PAL או NTSC.                                                                                                    |
|                 | Input Assign           | שיוך כניסות וידאו ואודיו לכפתורי בחירת כניסה בשלט רחוק.                                                                                                    |
|                 | Source Rename          | שינוי שם כניסה באמצעות מקלדת וירטואלית.                                                                                                    |
| Inputs          | Hide Sources           | הסתרת כניסות בתפריט בחירת כניסות.                                                                                                    |
|                 | Source Level           | כיוון עוצמת הקול בכניסה.                                                                                                    |
| <b>Speakers</b> | Audyssey® Setup        | כיול אוטומטי של מערך הרמקולים כפי שתואר בסעיף הרלבנטי.                                                                                                    |
|                 | Manual Setup           | כיול ידני של מערך הרמקולים: הגדרת ערוצי היציאה של הרסיבר (Amp<br>Assign), גודל כל רמקול (Speaker Config.), מרחק כל רמקול (Distances),<br>העוצמה היחסית של כל רמקול (Levels), תדר המעבר של כל רמקול<br>(Crossovers), מאפייני רמקול "סאב-וופר (Bass), הגדרות השימוש ברמקולים<br>הקדמיים (Front Speaker).                                                                                                    |

# תפריט הרסיבר

|                     | Information              | הצגת נתוני הרשת.                                  |
|---------------------|--------------------------|---------------------------------------------------|
|                     | Connection               | הגדרת חיבור קווי או אלחוטי.                       |
|                     | Settings                 | הגדרות כתובת IP ידנית.                            |
| <u>∰</u>            | Network Control          | הפעלת אפשרות לשלוט ברסיבר דרך הרשת גם במצב המתנה. |
| Network             | Friendly Name            | שינוי שם הרסיבר כפי שייראה למכשירים אחרים ברשת.   |
|                     | Diagnostics              | בדיקת תקינות הרשת.                                |
|                     | AirPlay                  | AirPlay הגדרות לתקשורת                            |
|                     | I have a HEOS<br>Account | כניסה לחשבון ע"י הקלדת שם משתמש וסיסמה.           |
|                     | Create Account           | פתיחת חשבון משתמש חדש.                            |
|                     | Forgot Password          | בקשת משלוח מייל עם הסיסמה במקרה ששכחנו אותה.      |
| HEOS                | Signed in As             | הצגת פרטי החשבון.                                 |
| Account             | Change Location          | שינוי מיקום גאוגרפי.                              |
| (לפי מצב<br>החשבון) | Change Password          | שינוי סיסמה.                                      |
|                     | Delete Account           | מחיקת החשבון.                                     |
|                     | Sign Out                 | יציאה מהחשבון.                                    |

|           | Language                        | בחירת שפת ממשק.                                                                                                    |
|-----------|---------------------------------|----------------------------------------------------------------------------------------------------|
|           | ECO                             | הגדרות מצבי פעולה לחיסכון בחשמל.                                                                                                    |
|           | Bluetooth<br>Transmitter        | הפעלת אפשרות קישוריות בלוטות'.                                                                                                    |
|           | ZONE2 Setup/<br>ZONE3 Setup     | הגדרות הפעלת האזור הנוסף: הדגשת תדרים נמוכים (Bass) וגבוהים (Treble),<br>החלשת צלילים נמוכים (High Pass Filter), העוצמה היחסית של ערוץ שמאל<br>(Lch Level), ערוץ ימין (Rch Level), פס קול מונו או סטראו (Channel), בחירת<br>פורמט האודיו באזור 2 (HDMI Audio), אפשרויות לכיוון עוצמת הקול (Volume<br>(Level), הגבלת עוצמת הקול (Volume Limit), עוצמת הקול בהדלקה (Power).<br>(Mute Level), ועצמת הקול בהשתקה (Mute Level). |
|           | Zone Rename                     | שינוי שם האזור הנוסף.                                                                                                    |
|           | Quick Select Names              | שינוי שם זכרונות QUICK SELECT - הגדרות מוכנות של מצב פעולה.                                                                                                    |
| General   | Trigger Out 1/<br>Trigger Out 2 | הגדרת אפשרות שליטה קווית באמצעות מתח חשמל.                                                                                                    |
|           | Front Display                   | כיוון עוצמת התאורה של הצג הקדמי.                                                                                                    |
|           | Firmware                        | ביצוע עדכון תוכנה לרסיבר (Update), הפעלת אפשרות קבלת הודעה לגבי<br>עדכון זמין (Notifications), הפעלת אפשרות קבלת הודעה לגבי שדרוג תכונה<br>(Add New Feature).                                                                                                    |
|           | Information                     | הצגת נתוני הרסיבר: נתוני אודיו (Audio), נתוני וידאו (Video), נתוני אזור<br>(ZONE), נתוני מערכת (Firmware), התרעות (Notifications).                                                                                                    |
|           | Usage Data                      | הפעלת אפשרות שליחת נתוני שימוש (אנונימית) לחברת Denon.                                                                                                    |
|           | Save & Load                     | גיבוי ושחזור הגדרות הרסיבר באמצעות התקן זיכרון USB.                                                                                                    |
|           | Setup Lock                      | נעילת הגדרות הרסיבר בפני שינוי לא רצוי.                                                                                                    |
|           | Reset                           | איפוס הרסיבר להגדרות היצרן.                                                                                                    |
|           | Begin Setup                     | אשף הגדרות ראשוניות.                                                                                                    |
|           | Language Select                 |                                                                                                    |
|           | Speaker Setup                   |                                                                                                    |
| ×         | Speaker Calibration             |                                                                                                    |
| Setup     | Network Setup                   | גישה להגדרות.                                                                                                    |
| ກວວເວເດເມ | TV Audio<br>Connection          |                                                                                                    |
|           | Input Setup                     |                                                                                                    |
|           | Mobile Apps                     |                                                                                                    |

# הכנה

כאשר מחברים לרסיבר את מיקרופון הכיול הייעודי (מסופק עם הרסיבר), מנגנון הכיול האוטומטי המובנה ברסיבר מזהה אוטומטית את מספר הרמקולים, ביצועי הרמקולים (גודל היחידות ותדר המעבר ביניהם - crossover) ומרחקם ממקום ישיבת המאזין. בהתבסס על הנתונים שהוא אוסף, מנגנון הכיול האוטומטי מתאים את תפוקת הרסיבר לרמקולים כך שהקול יישמע במיטבו במסגרת הנתונים האקוסטיים של החדר.

- כדי להבטיח כיול מדויק של מערך הרמקולים, יש להציב תחילה את המיקרופון במיקום הישיבה הראשי (שסביר שייתפס ראשון ע"י המאזין) ובמרחק של לפחות חצי מטר מקיר. מומלץ להמשיך ולחזור על הכיול בששה מיקומים נוספים כמתואר באיור.
  - בכל מקרה, יש להציב את מיקרופון הכיול הייעודי בגובה האוזניים על גבי רהיט יציב ולא לאחוז בו ביד (כדי שלא לשבש את פעולתו).
- יש לשמור על שקט מכסימלי ועל צמצום הפרעות תדר רדיו ולצורך כך יש להוציא מהחדר טלפונים והתקנים ניידים, לכבות תאורה פלורצנטית ולנתק מהחשמל את כל המכשירים החשמליים הנייחים כולל מזגנים.
- משחק עם עוצמת הקול, או חיבור אוזניות לרסיבר, תוך כדי תהליך הכיול, לא יאפשר את השלמתו, כמו כן אין לחסום את קוו הראייה בין רמקול כלשהו לבין מיקרופון הכיול.
- רמקול "סאב-וופר" מוגבר, המפיק צלילים נמוכים מאד בעוצמה נמוכה, עלול לגרום לבעיית זיהוי. אם רמקול זה תומך בתכונה: Direct Mode, הפעילו את רמקול "סאב-וופר" במצב: Direct Mode. אם לא, כוונו אותו כמתואר באיור:

#### מצב כפתורי רמקול "סאב-וופר"

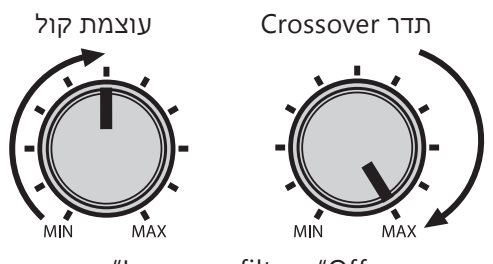

"Low pass filter : "Off "Standby mode : "Off

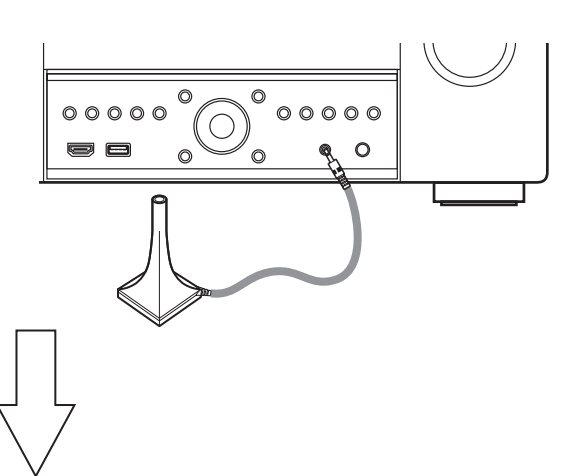

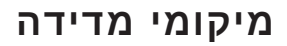

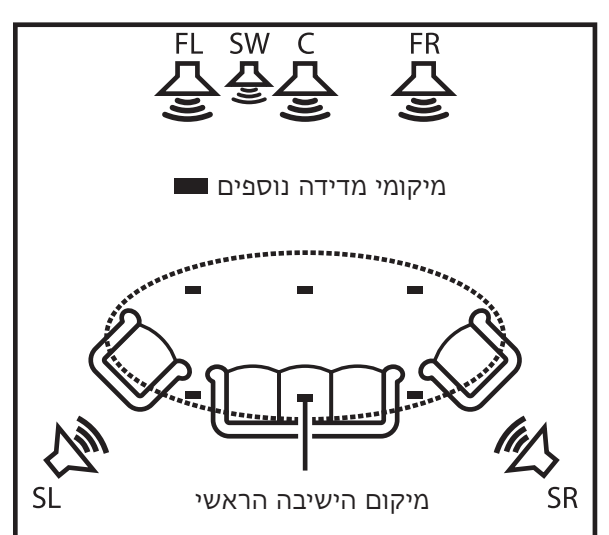

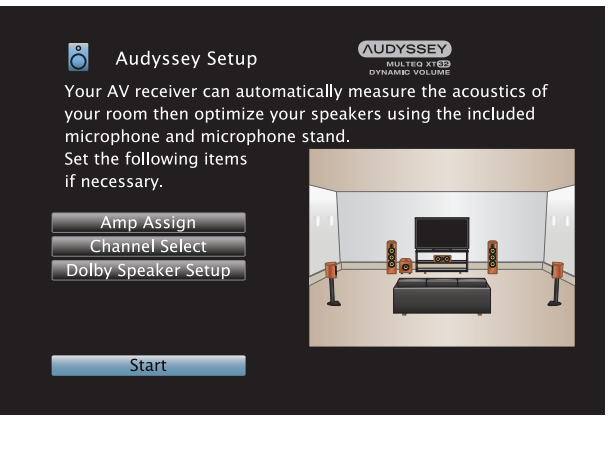

# שלבי הכיול

#### שימו לב

- ר הפעילו את הרסיבר ואת הטלוויזיה המחוברת אליו, וודאו שבטלוויזיה רואים את הרסיבר (צריכה להיות מחוברת . אליו בכבל HDMI) והציבו את מיקרופון הכיול כמתואר בעמוד הקודם.
- 2. רמקול "סאב-וופר" מוגבר, המפיק צלילים נמוכים מאד בעוצמה נמוכה, עלול לגרום לבעיית זיהוי. אם רמקול זה תומך בתכונה: Direct Mode, הפעילו את רמקול "סאב-וופר" במצב: Direct Mode. אם לא, כוונו אותו כמתואר בעמוד הקודם.
  - . חברו את כבל מיקרופון הכיול לשקע הייעודי המיועד לו בחזית הרסיבר.
  - 4. בחלון התפריט שנפתח עם חיבור המיקרופון, בחרו באפשרות: Start כדי להתחיל.
    - . בחרו כל פעם באפשרות: Next כדי להמשיך לשלב הבא.
      - .6 בחרו באפשרות: Begin Test כדי להפעיל את הכיול.
        - .7 הרמקולים שזוהו, יופיעו בחלון התפריט.
        - . בחרו באפשרות: Next כדי להמשיך לשלב הבא.
  - **.9** העבירו את מיקרופון הכיול למיקום הבא ובחרו באפשרות: Continue כדי להמשיך.
    - . חזרו על שלב 9 במיקום הבא עד 8 מיקומים.
  - **11.** בחרו באפשרות: Yes להפעלת ® Uynamic Volume ו- ® סאמוניים בעוצמת הקול).
    - 12. נתקו את מיקרופון הכיול מהרסיבר.
    - .13 בחרו באפשרות: "Details" לפתיחת חלון תוצאות המדידה.
- תוך כדי תהליך הכיול, עלולות להופיע הודעות שגיאה הקשורות למיקום הרמקולים, להפרעות ולחיבורים לא תקינים.
   טפלו בבעיה על פי נוסח ההודעה. בכל מקרה של ספק, כבו את הרסיבר, בדקו את החיבורים וחזרו על תהליך הכיול מתחילתו.
   מתחילתו. אפשרויות נוספות הן לנסות שוב Repeat Last Test או להפסיק Back.

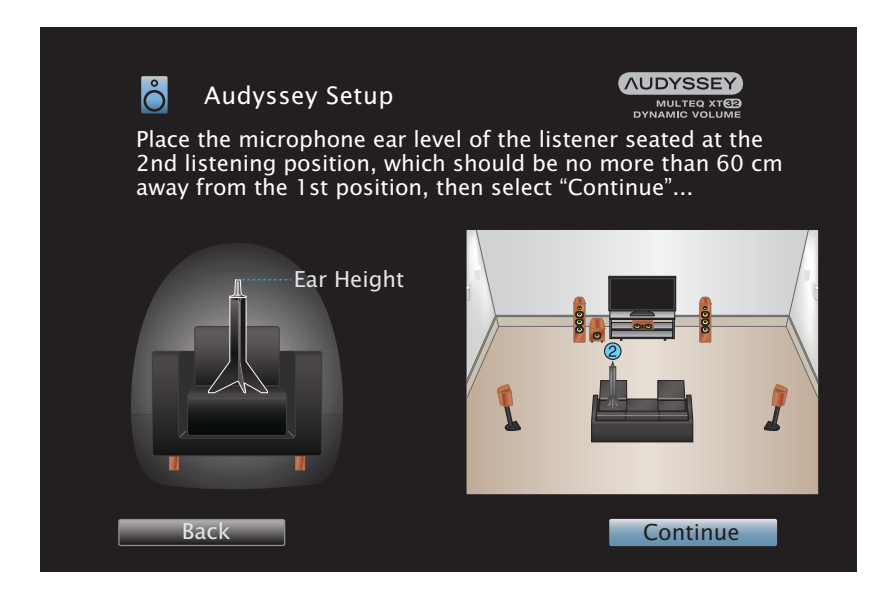

# איפוס הרסיבר להגדרות היצרן

- . כבו את הרסיבר בלחיצה על כפתור 🖰.
- תוך כדי לחיצה בו זמנית על הכפתורים INFO ו-BACK, לחצו גם על כפתור ט.
  - **.3** כשהכתובית: "Initialized" תופיעה בתצוגה, הרפו מהכפתורים.

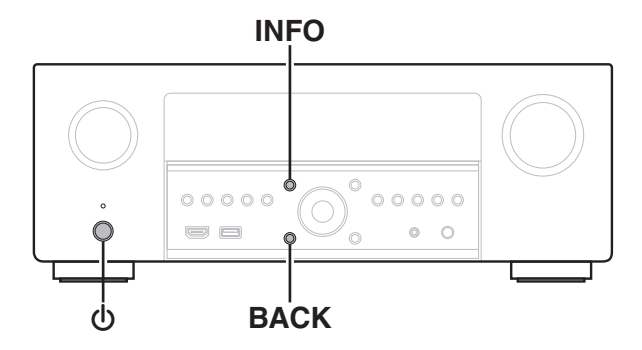

# איפוס הגדרות הרשת בלבד

- . הדליקו את הרסיבר בלחיצה על כפתור 🕛.
- HEOS Music לבחירת SOURCE SELECT: לחצו על כפתור **.2** 
  - וכפתור DIMMER. לחצו מעל 3 שניות בו זמנית על כפתור הניווט ימינה.
    - 4. כשהכתובית: "Network Reset..." תופיע בתצוגה, הרפו מהכפתורים.
    - .\* בסיום האיפוס, תופיע בתצוגה הכתובית: "Completed".

#### SOURCE SELECT DIMMER

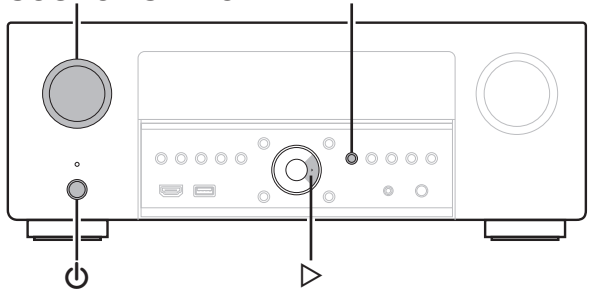

# איפוס הקושחה בלבד

- , תוך כדי לחיצה בו זמנית על הכפתורים SETUP ו-DIMMER, לחצו גם על כפתור ().
  - 2. כשהכתובית: "Restoring FW" תופיעה בתצוגה, הרפו מהכפתורים.
  - **.** בסיום האיפוס, תופיע בתצוגה הכתובית: "Completed".

#### DIMMER

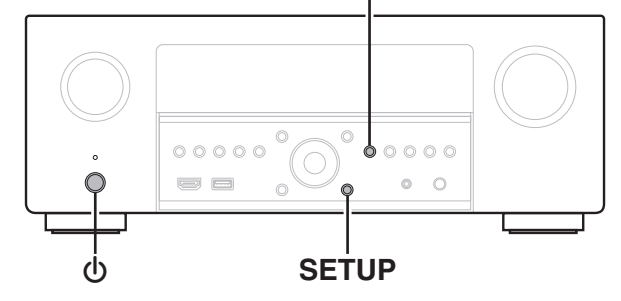

#### Audio section

| Power amplifier                                     |                                                                                                    |
|-----------------------------------------------------|----------------------------------------------------------------------------------------------------|
| Rated output:                                       | Front:                                                                                               |
|                                                     | 125 W + 125 W (8 Ω/ohms, 20 Hz – 20 kHz with 0.05 % T.H.D.)                                          |
|                                                     | 165 W + 165 W (6 Ω/ohms, 1 kHz with 0.7 % T.H.D.)                                                    |
|                                                     | Center:                                                                                              |
|                                                     | 125 W (8 $\Omega$ /ohms, 20 Hz – 20 kHz with 0.05 % T.H.D.)                                          |
|                                                     | 165 W (6 Ω/ohms, 1 kHz with 0.7 % T.H.D.)                                                            |
|                                                     | Surround:                                                                                            |
|                                                     | 125 W + 125 W (8 $\Omega$ /ohms, 20 Hz – 20 kHz with 0.05 % T.H.D.)                                  |
|                                                     | 165 W + 165 W (6 Ω/ohms, 1 kHz with 0.7 % T.H.D.)                                                    |
|                                                     | Surround back / Height1 / Height2:                                                                   |
|                                                     | 125 W + 125 W (8 $\Omega$ /ohms, 20 Hz – 20 kHz with 0.05 % T.H.D.)                                  |
|                                                     | 165 W + 165 W (6 Ω/ohms, 1 kHz with 0.7 % T.H.D.)                                                    |
| Dynamic power:                                      | 130 W x 2-channel (8 Ω/ohms)                                                                         |
|                                                     | 190 W x 2-channel (4 Ω/ohms)                                                                         |
| Output connectors:                                  | 4 – 16 Ω/ohms                                                                                        |
| Analog                                              |                                                                                                    |
| Input sensitivity:                                  | 200 mV                                                                                               |
| Frequency response:                                 | 10 Hz – 100 kHz — +1, -3 dB (Direct mode)                                                            |
| S/N:                                                | 102 dB (IHF-A weighted, Direct mode)                                                                 |
| Distortion:                                         | 0.005 % (20 Hz – 20 kHz) (Direct mode)                                                               |
| Rated output:                                       | 1.2 V                                                                                                |
| Digital                                             |                                                                                                    |
| D/A output:                                         | Rated output — 2 V (at 0 dB playback)                                                                |
|                                                     | Total harmonic distortion — 0.008 % (1 kHz, at 0 dB)                                                 |
|                                                     | S/N ratio — 102 dB                                                                                   |
|                                                     | Dynamic range — 100 dB                                                                               |
| Digital input:                                      | Format — Digital audio interface                                                                     |
| Phono equalizer                                     |                                                                                                    |
| Input sensitivity:                                  | 2.5 mV                                                                                               |
| RIAA deviation:                                     | ±1 dB (20 Hz to 20 kHz)                                                                              |
| S/N:                                                | 74 dB (IHF-A)                                                                                        |
| Distortion factor:                                  | 0.03 % (1 kHz, 3 V)                                                                                  |
| Video section                                       |                                                                                                    |
| Standard video connectors                           |                                                                                                    |
|                                                     | 1 Vn n ZE O/chmc                                                                                     |
| Frequency response:                                 | 5  Hz = 10  MHz = 0 = 3  dB                                                                          |
| <ul> <li>Color component video connector</li> </ul> | 5 Hz = 10 MHz = 0, -5 db                                                                             |
| Color component video connector                     |                                                                                                    |
| Input/output level and impedance:                   | Y signal — 1 Vp-p, 75 $\Omega$ /onms<br>P <sub>2</sub> / C <sub>2</sub> signal — 0 7 Vp-p, 75 O/ohms |
|                                                     | $P_{\rm B}$ / $C_{\rm B}$ signal — 0.7 Vp-p, 75 $\Omega$ /ohms                                       |
| Frequency response:                                 | 5 Hz – 60 MHz — 0, –3 dB                                                                             |
|                                                     |                                                                                                    |
| Wireless LAN section                                |                                                                                                    |
| Network type (wireless LAN standard):               | Conforming to IEEE 802.11a/b/g/n<br>(Wi-Fi <sup>®</sup> compliant) *1                                |
| Security:                                           | WEP 64 bit, WEP 128 bit                                                                              |
|                                                     | WPA/WPA2-PSK (AES)                                                                                   |
|                                                     | WPA/WPA2-PSK (TKIP)                                                                                  |
| Used frequency range:                               | 2.4 GHz, 5 GHz                                                                                       |

#### Bluetooth section

| Communications system:       | Bluetooth Specification Version 4.2                                                                                      |  |
|------------------------------|----------------------------------------------------------------------------------------------------|--|
| Transmission power:          | Bluetooth Specification Power Class 1                                                                                    |  |
| Maximum communication range: | Approx. 30 m in line of sight *2                                                                                         |  |
| Used frequency range:        | 2.4 GHz                                                                                                    |  |
| Modulation scheme:           | FHSS (Frequency-Hopping Spread Spectrum)                                                                                 |  |
| Supported profiles:          | Receiver function<br>A2DP (Advanced Audio Distribution Profile) 1.2                                                      |  |
|                              | AVRCP (Audio Video Remote Control Profile) 1.5<br>Transmitter function<br>A2DP (Advanced Audio Distribution Profile) 1.2 |  |
| Corresponding codec:         | SBC                                                                                                    |  |
| Transmission range (A2DP):   | 20 Hz – 20,000 Hz                                                                                                    |  |
| General                      |                                                                                                    |  |

| Operating temperature:              | 5 °C - 35 °C       |  |
|-------------------------------------|--------------------|--|
| Power supply:                       | AC 230 V, 50/60 Hz |  |
| Power consumption:                  | 710 W              |  |
| Power consumption in standby modes: |                    |  |

Setting items in the menu HDMI Pass Through Standby modes (I p. 190) / HDMI Control **Power consumption Network Control Allow Update** (🕼 p. 259) (🕼 p. 246) (🕼 p. 192) Off Normal standby Off In Standby Off 0.1 W 3.3 W Network control (Bluetooth) Always On Off \_ Network control (Ethernet) Always On Off 3.4 W \_ Off 3.7 W Network control (Wi-Fi) Always On -CEC standby Off In Standby Off On 0.5 W RS-232C standby \* Off In Standby Off Off 0.5 W

#### **Dimensions** (Unit : mm)

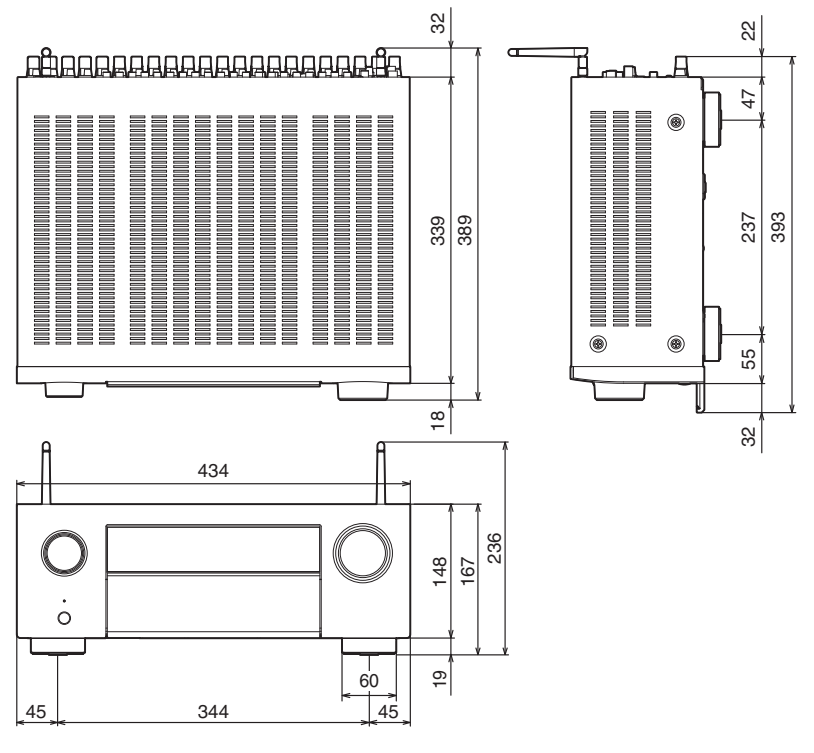

Weight: 13.7 kg

#### תחנות שרות

- אור יהודה רח' היוצרים 6 אור יהודה 60204 טלפון: 03-6767675
   שעות פעילות: א ה 0:00 09:00 יום ו 0:00 1:00
- אילת דרורי שרותי אלקטרוניקה רח' הנגר 52 אזה"ת, טלפון: 08-6317204 שעות פעילות: א - ה 08:30 – 17:00 יום ו 08:30 – 13:00
- אשדוד- חשמל קמי רח' כנרת מרכז מסחרי אזור חנות מס' 24, טלפון: 08-8525104 שעות פעילות : א ב ד ה – 08:30 – 01:00 / 16:00 – 16:00 יום ג 08:30-13:00
  - באר שבע כוכב משולש רח' הדסה 31, טלפון: 08-6236487 שעות פעילות : א ב ד ה – 08:30 – 13:00 יום ג 08:30 – 12:00
  - ירושלים טופ סטנדרט –רח' כנפי נשרים 3 גבעת שאול, טלפון: 072-3125670
     שעות פעילות : א ה 09:00 19:00 יום ו 09:00 03:00
  - חיפה שרות רם רחוב ביאליק 9 חיפה, טלפון: 0774002512
     שעות פעילות: ימים א ב ד ה 8:00 18:00 יום ג 8:00 16:00 יום ו 13:30 13:30
    - קריות שרות רם שד' ההסתדרות 277 חיפה, טלפון: 04/8720642.
       שעות פעילות: ימים א ב ד ה 0:09 17:00 יום ג 0:00 13:00
  - עפולה שרות רם רחוב הולנד 17 עפולה, טלפון: 04/9531444
     שעות פעילות: ימים א ב ד ה 8:00 19:00 יום ג 8:00 16:00 יום ו 18:00 13:00

• שוהם - **מעבדת שירות ראשית** – רח' אגוז 4, פארק תעשייה חמ"ן מודיעין, שוהם 7319900 טל: 03-735-5000, פקס: 03-735-5023 שעות פעילות: 9:00 – 16:00 ימים א-ה יום ו' סגור

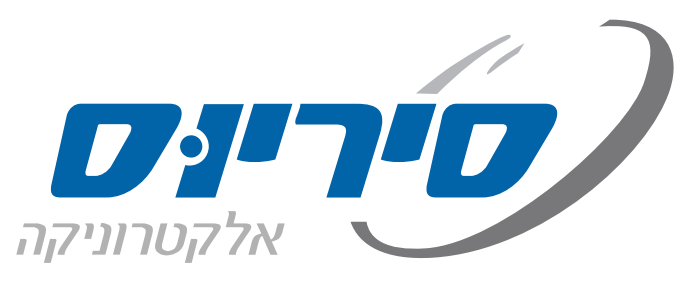

רח' אגוז 4 פארק תעשייה חמ"ן מודיעין, שוהם 7319900 טל: 03-7355000 פקס: 03-7355023

סיריוס אלקטרוניקה בע"מ

קולנוע ביתי | רמקולים | בית חכם | גיימינג